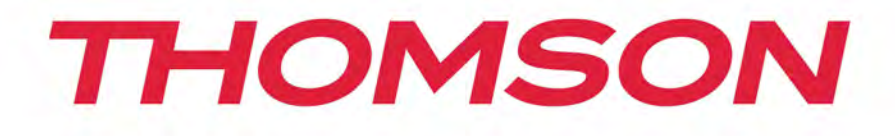

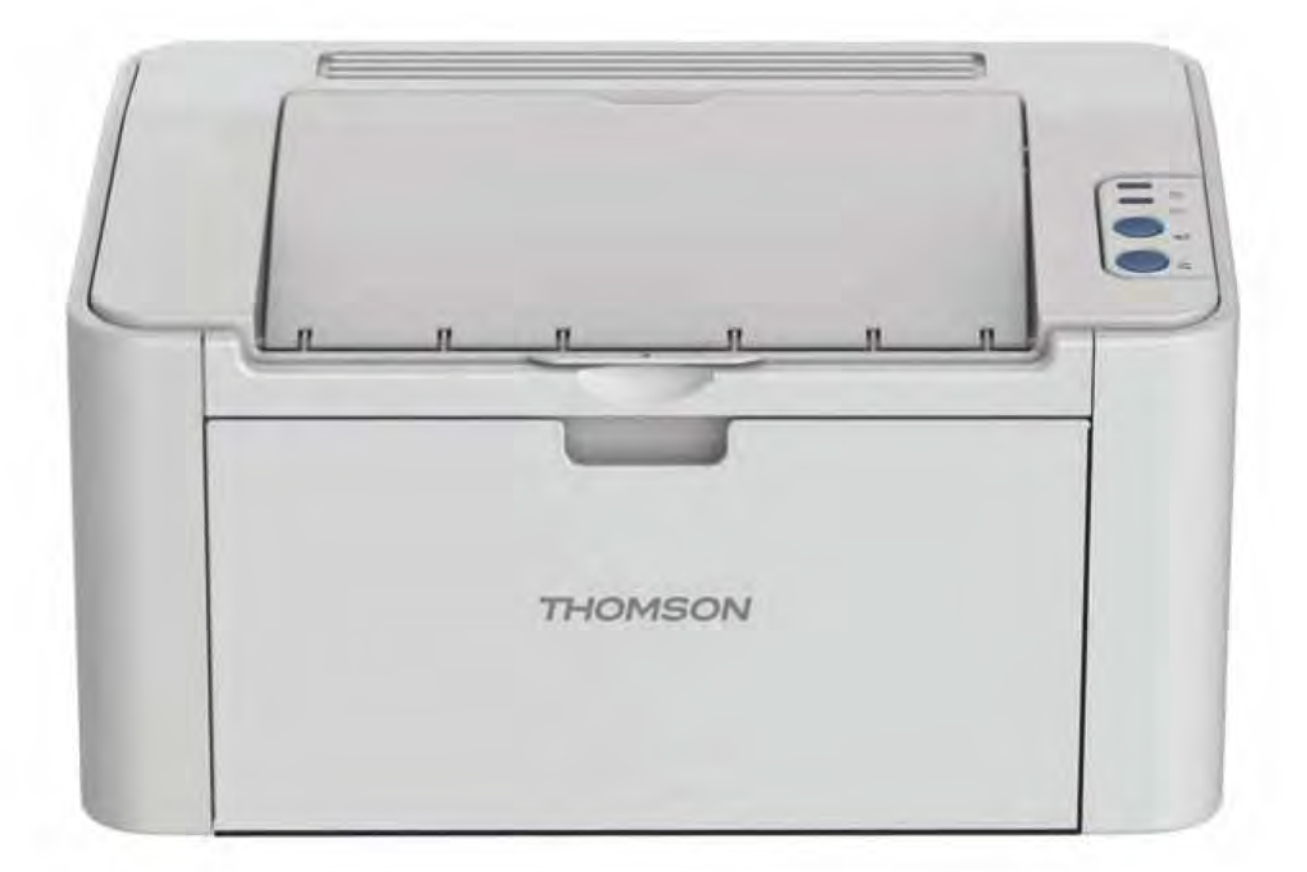

# Manuel d'utilisation

# TH-2500 - Imprimante laser avec fonction sans fil

MONOCHROME

mythomson.com

# Préface

Nous vous remercions d'avoir choisi nos produits Thomson Series !

Afin de protéger vos intérêts, veuillez lire attentivement les informations suivantes :

# Avis juridique

#### Marque commerciale

THOMSON, and the THOMSON logo are trademarks of Technicolor (S.A.) or its affliates and are used under license by Group SFIT.

Microsoft<sup>®</sup>, Windows<sup>®</sup>, Windows Server<sup>®</sup> et Windows Vista<sup>®</sup> sont des marques déposées de Microsoft Corporation aux États-Unis et/ou dans d'autres pays/régions.

Les noms des logiciels figurant dans ce Guide de l'utilisateur appartiennent à leurs sociétés respectives conformément à l'accord de licence correspondant. Toute référence à ces logiciels est donnée à titre purement indicatif.

Tous les autres noms de produits et de marques mentionnés dans le présent document peuvent être des marques déposées, des marques commerciales ou des marques de service de leurs propriétaires respectifs. Toute référence à ces noms est donnée à titre purement indicatif.

## **Droits d'auteur**

Les droits d'auteur de ce Guide de l'utilisateur appartiennent à Group SFIT (SAS) Il est interdit de copier, traduire, modifier ou transmettre ce Guide de l'utilisateur par quelque moyen ou sous quelque format que ce soit, sans le consentement écrit préalable de Group SFIT (SAS).

Version: V1.2

#### Clause de non-responsabilité

Pour une meilleure expérience de l'utilisateur, Group SFIT (SAS). se réserve le droit d'effectuer des modifications sur ce Manuel d'utilisation. Les informations contenues dans le présent document sont susceptibles d'être modifiées sans préavis.

Les utilisateurs sont responsables des dommages résultant d'une utilisation incorrecte de ce Guide de l'utilisateur. En outre, hormis la garantie explicite accordée dans le manuel de maintenance du produit ou dans notre engagement de service, Group SFIT (SAS). ne donne aucune garantie, explicite ou implicite, liée à ce Guide de l'utilisateur (y compris sur les formulations choisies).

L'utilisation de ce produit en vue de copier, imprimer ou numériser certains documents ou images, ou pour réaliser d'autres types d'opérations peut être interdite par certaines lois régionales. En cas de doute concernant la légalité de l'utilisation de ce produit pour certains

# Mesures de sécurité

#### Sécurité du laser

Les rayonnements laser sont dangereux pour le corps humain. Les composants laser étant entièrement scellés dans l'imprimante, aucune fuite du rayonnement laser ne pourra être observée. Pour éviter les rayonnements laser, veuillez ne pas démonter l'imprimante sans connaissance préalable.

L'imprimante respecte les dispositions prévues pour les produits laser de Classe 1 selon la norme CFR. L'imprimante possède un laser à diode de Classe III, qui ne présente aucune fuite de rayonnement parmi les composants laser.

L'étiquette suivante est attachée aux composants laser situés à l'intérieur de l'imprimante :

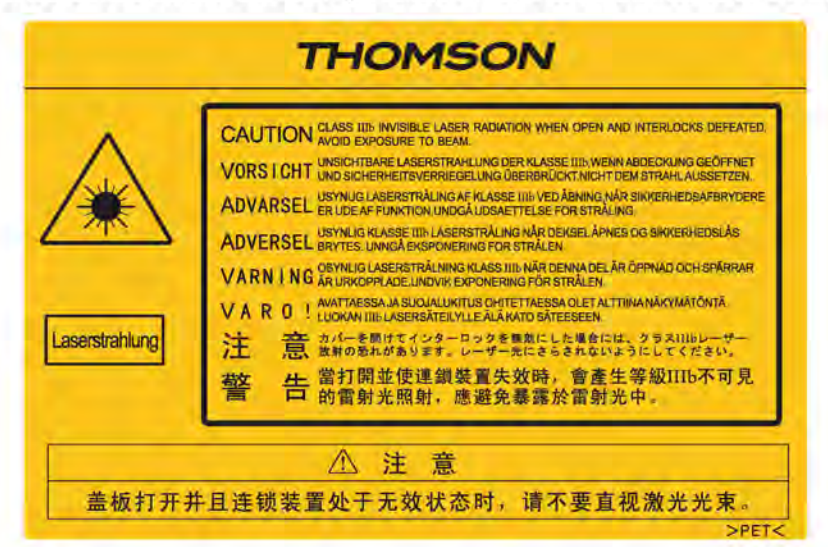

## Avertissement de sécurité

Veuillez prendre connaissance des avertissements de sécurité suivants avant d'utiliser l'imprimante.

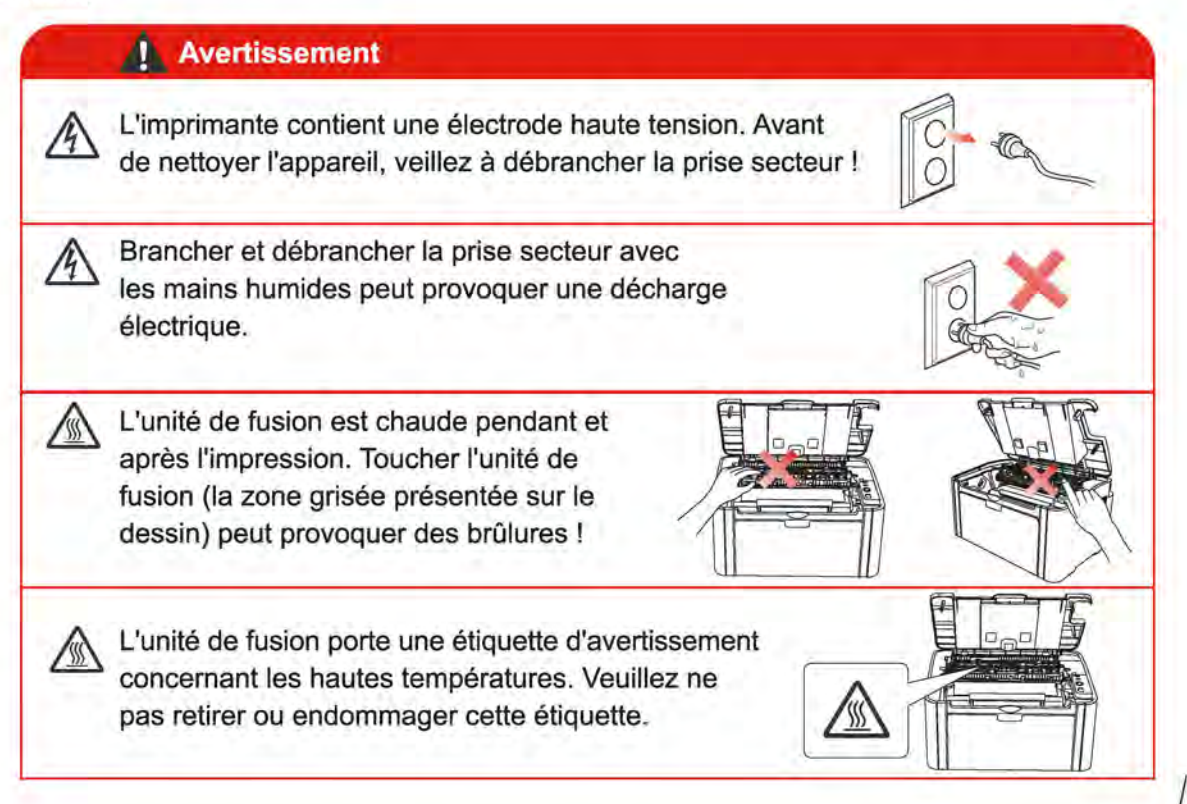

# **Précautions**

#### Précautions à observer avant d'utiliser l'imprimante :

- 1. Lisez et veillez à bien comprendre toutes les instructions ;
- 2. Familiarisez-vous avec les principes de base associés aux appareils électriques ;
- 3. Observez toutes les instructions et tous les avertissements présents sur le matériel ou spécifiés dans le manuel fourni avec ce matériel ;
- 4. Si les instructions de fonctionnement entrent en conflit avec les informations de sécurité, veuillez consulter de nouveau les informations de sécurité car vous pourriez avoir mal compris les instructions de fonctionnement. Si vous ne pouvez pas résoudre ce conflit, veuillez appeler notre ligne d'assistance téléphonique ou contacter un technicien pour obtenir de l'aide ;
- 5. Avant de nettoyer le matériel, débranchez le cordon d'alimentation de la sortie d'alimentation secteur. N'utilisez ni des nettoyants liquides ni des nettoyants en aérosol ;
- 6. Vérifiez que le matériel soit posé sur une surface de bureau stable, afin d'éviter les graves dommages que pourrait provoquer une chute du matériel ;
- 7. Ne placez pas le matériel près d'un radiateur, d'un climatiseur ou d'un tuyau de ventilation ;
- 8. Ne placez pas d'objets sur le cordon d'alimentation. Ne placez pas le matériel dans un endroit où des personnes pourraient marcher sur le cordon d'alimentation ;
- 9. Ne surchargez pas les prises et les rallonges. Cela pourrait diminuer leurs performances et provoquer un incendie ou une décharge électrique ;
- 10. Ne laissez pas les animaux de compagnie mordiller le cordon d'alimentation ou le câble de l'interface de l'ordinateur ;
- Ne laissez pas les objets pointus percer le matériel afin d'éviter tout contact avec l'appareil haute tension ce qui pourrait provoquer un incendie ou une décharge électrique. Ne renversez pas de liquide sur le matériel ;
- 12. Ne démontez pas l'appareil afin d'éviter les risques de décharge électrique. Les réparations nécessaires devront être effectuées uniquement par des professionnels de la maintenance. Ouvrir ou enlever le couvercle pourrait provoquer une décharge électrique ou représenter d'autres dangers potentiels. Un montage ou démontage incorrect pourrait également provoquer une décharge électrique lors d'une utilisation ultérieure ;
- 13. Si l'une des situations suivantes a lieu, débranchez le matériel de l'ordinateur, retirez le cordon d'alimentation de la prise d'alimentation murale et contactez un membre qualifié du personnel de service pour la maintenance :
  - Du liquide a été renversé sur le matériel.
  - Le matériel a été exposé à de la pluie ou à de l'eau.
  - Le matériel a fait une chute ou le couvercle est endommagé.
  - · Les performances du matériel présentent des modifications importantes.
- 14. Réglez uniquement les commandes mentionnées dans les instructions. Un mauvais réglage des autres commandes peut entraîner des dommages, ce qui amènerait les professionnels de la maintenance à passer plus de temps à la réparation ;
- 15. N'utilisez par le matériel par temps d'orage afin d'éviter les risques de décharge électrique. Si possible, débranchez le cordon d'alimentation en cas d'orage ;
- 16. Si vous imprimez des pages en continu, la surface du plateau chauffe. Prenez soin de ne pas toucher cette surface et éloignez-en les enfants ;
- 17. Le câble de signal de l'appareil connecté à l'imprimante ne doit pas être connecté à l'extérieur ;
- 18. Veuillez vous utiliser une ventilation d'appoint en cas d'utilisation prolongée ou d'une impression de grandes quantités de documents dans une pièce mal aérée ;
- 19. En mode veille, l'appareil se mettra automatiquement en mode d'économie d'énergie (veille) s'il ne reçoit aucun ordre de travail pendant un certain temps (par exemple, 1 minute). Sa consommation d'énergie sera nulle uniquement dans le cas où il n'a pas été connecté à une entrée d'alimentation externe ;
- 20. En tant qu'équipement de Classe 1, le produit devra être connecté à une prise secteur protégée par mise à la terre ;
- 21. Ce produit doit être placé conformément aux marques d'expédition indiquées sur l'emballage du produit lors de la livraison ;
- 22. Ce produit fait partie des équipements de type basse tension. Lors de l'utilisation de ce produit au-dessous de la plage de tension indiquée, veuillez vous référer aux précautions à suivre. Appelez le centre de service après-vente Thomson, si du toner se détache des impressions ou si l'équipement démarre lentement ;
- 23. Ce produit est vendu en tant que système complet. Les utilisateurs peuvent se rapprocher du centre de service après-vente Thomson afin d'acheter les pièces dont ils ont besoin. Si le produit vendu ne correspond pas à la liste de contrôle, veuillez vous rapprocher du centre de service après-vente Thomson spécifique afin de résoudre le problème ;
- 24. Installez ce produit au sein d'un environnement dont la température est comprise entre 10 °C et 32.5 °C, avec une humidité relative comprise entre 20 % et 80 % ;
- 25. Pour des raisons de sécurité et d'autres motifs, l'imprimante est susceptible de passer en impression intermittente après avoir réalisé une certaine quantité d'impressions en continu;

- 26. Le présent appareil est conforme aux CNR d'Industrie Canada applicables aux appareils radio exempts de licence. L'exploitation est autorisée aux deux conditions suivantes :
  - (1) l'appareil ne doit pas produire de brouillage, et

(2) l'utilisateur de l'appareil doit accepter tout brouillage radioélectrique subi, même si le brouillage est susceptible d'en compromettre le fonctionnement.

- 27. Déclaration d'IC sur l'exposition aux radiations: Cet équipement est conforme aux limites d'exposition aux radiations définies par le Canada pour des environnements non contrôlés. Cet équipement doit être installé et utilisé à une distance minimum de 20 cm entre l'antenne et votre corps.
- 28. Conservez soigneusement ce Guide de l'utilisateur.

# Informations réglementaires

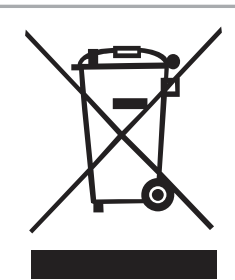

Ce symbole indique que le produit, à la fin de son cycle de vie, ne doit pas être jeté comme un déchet ménager. Au lieu de cela, mettez votre matériel au rebut dans un point de collecte adapté au recyclage des déchets d'équipements électriques et électroniques. Réf : Directive UE 2002/96/CE sur les déchets d'équipements électriques et électroniques (DEEE). Veuillez contacter votre distributeur/ fournisseur pour des informations supplémentaires.

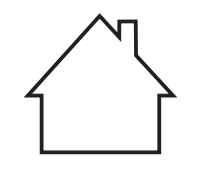

Ce produit est adapté à une utilisation intérieure uniquement.

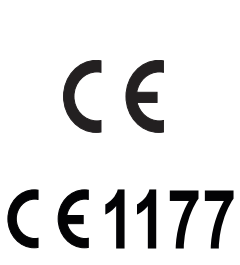

Conformité aux directives de la Communauté européenne (CE) Ce produit est conforme aux exigences de protection des directives 2014/30/EU et 2014/35/EU de la Communauté Européenne, concernant le rapprochement et l'harmonisation des directives législatives des États membres relatives à la compatibilité et à la sécurité électromagnétique du matériel électrique destiné à être employé dans une certaine limite de tension.

Le fabricant de ce produit est : Group SFIT (SAS). 32 Rue Le Prévost 94490 Ormesson-sur-Marne.

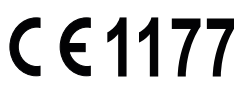

Une déclaration de conformité aux exigences des directives est disponible sur demande auprès du représentant autorisé.

Ce produit est conforme aux limites de classe B de la norme EN 55032 et aux exigences de sécurité de la norme EN 60950.

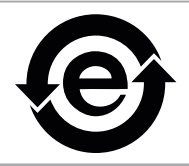

Cette imprimante est entièrement conforme à la directive ROHS 2009/95/CE et aux exigences de la directive révisée 2011/65/UE sur l'utilisation de substances toxiques et dangereuses.

# Table des matières

| 1. | Avant d'utiliser l'imprimante                                             | 1-2   |
|----|---------------------------------------------------------------------------|-------|
|    | 1.1. Liste de contrôle                                                    | .1-2  |
|    | 1.2. Composants de l'imprimante                                           | . 1-3 |
|    | 1.3. Cartouche de toner pour imprimante laser                             | .1-4  |
| 2. | Papier et support d'impression                                            | .2-2  |
|    | 2.1. Spécifications du papier                                             | .2-2  |
|    | 2.2. Papier spécial                                                       | .2-3  |
|    | 2.3. Chargement du papier                                                 | .2-4  |
|    | 2.3.1. Chargement du bac de chargement automatique                        | .2-4  |
|    | 2.3.2. Chargement du bac de chargement manuel                             | .2-5  |
|    | 2.4. Zone non imprimable                                                  | .2-7  |
|    | 2.5. Conseils concernant l'utilisation du papier                          | .2-7  |
| 3. | Installation et désinstallation de pilote                                 |       |
|    | 3.1.Installation de pilote basé sur le système Windows                    | .3-2  |
|    | 3.1.1.Installer en mode de connexion USB                                  | .3-2  |
|    | 3.1.2.Installer Wi-Fi avec un bouton                                      | .3-3  |
|    | 3.1.3.Installer par le mode de connexion de réseau câblé                  | .3-4  |
|    | 3.1.4.Installer par le mode de connexion de réseau sans fil               | .3-5  |
|    | 3.1.5.Désinstallation de pilote                                           | .3-9  |
|    | 3.2.Installation de pilote basé sur le système Mac                        | .3-9  |
|    | 3.2.1.Installation de pilote                                              | .3-9  |
|    | 3.3.Ajout d'imprimante au système Mac                                     | 3-11  |
|    | 3.3.1.Ajout par mode de connexion USB                                     | 3-11  |
|    | 3.3.2.Ajout de mode de connexion de réseau câblé                          | 3-11  |
|    | 3.3.3.Ajout de mode de connexion de réseau sans fil                       | 3-12  |
| 4. | Paramètres du réseau câblé (pour modèles d'imprimantes avec réseau câblé) | 4-2   |
|    | 4.1. Réglage de l'adresse IP                                              | .4-2  |
|    | 4.2. Installation de l'imprimante sur le réseau                           | .4-3  |
|    | 4.3. Paramétrages des produits réseau                                     | .4-4  |
|    | 4.3.1. Consulter ou modifier les paramètres réseau                        | .4-4  |
|    | 4.3.2. Définir ou modifier le mot de passe de connexion au serveur Web    | .4-4  |
|    | 4.3.3. Rétablir les paramètres d'usine                                    | .4-4  |
| 5. | Configuration de réseau sans fil (adéquat pour le modèle avec Wi-Fi)      | .5-2  |
|    | 5.1.Mode de structure de base                                             | .5-2  |
|    | 5.1.1.Outil de configuration de réseau sans fil                           | .5-2  |
|    | 5.1.2.Configuration Wi-Fi Protected Setup (WPS)                           | .5-7  |
|    | 5.1.3.Comment fermer Wi-Fi déjà connecté                                  | .5-7  |
|    | 5.2.Mode "hot spot" Wi-Fi                                                 | .5-7  |
|    | 5.2.1.Travail préparatoire                                                | .5-8  |
|    | 5.2.2. Connexion au Hotspot Wi-Fi                                         | 5-8   |
|    | 5.2.3. Con iguration du hot spot Wi-Fi                                    | 5-8   |
|    | 5.3.FAQs dans la configuration de réseau sans fil                         | .5-8  |
| 6. | Impression Thomson pour mobile                                            | .6-2  |
|    | 6.1. Qu'est-ce que l'impression Thomson pour mobile ?                     | .6-2  |
|    | 6.2. Téléchargement de l'application Impression Thomson pour mobile       | .6-2  |
|    | 6.3. Systèmes d'exploitation mobiles pris en charge                       | .6-2  |
|    | 6.4. Comment utiliser des appareils mobiles pour l'impression mobile      | .6-2  |
|    | 6.4.1. Impression mobile via le point d'accès de l'imprimante             | .6-2  |
|    | 6.4.2. Code QR de connexion rapide                                        | .6-4  |

| 7. Impression                                                | 7-2  |
|--------------------------------------------------------------|------|
| 7.1. Fonctions d'impression                                  | 7-2  |
| 7.2. Ouverture du document d'aide                            | 7-3  |
| 7.3. Recto verso manuel                                      | 7-4  |
| 7.4. Annulation d'un travail d'impression                    | 7-7  |
| 8. Panneau de commande                                       | 8-2  |
| 8.1. Présentation du panneau de commande                     | 8-2  |
| 8.1.1. Fonctionnement des boutons du panneau de commande     | 8-2  |
| 8.1.2. Fonctionnement des voyants LED du panneau de commande | 8-3  |
| 9. Maintenance de routine                                    |      |
| 9.1. Nettoyage de l'imprimante                               |      |
| 9.2. Maintenance de la cartouche de toner                    | 9-4  |
| 9.2.1. Utilisation et maintenance de la cartouche de toner   | 9-4  |
| 9.2.2. Durée de vie de la cartouche de toner                 |      |
| 9.2.3. Remplacer la cartouche de toner                       | 9-5  |
| 10. Résolution des problèmes                                 |      |
| 10.1. Résolution d'un bourrage papier                        |      |
| 10.1.1. Bourrage papier dans le bac d'alimentation           |      |
| 10.1.2. Bourrage papier dans l'imprimante                    |      |
| 10.2. Résolution des problèmes courants                      |      |
| 10.2.1. Problèmes courants                                   |      |
| 10.2.2. Défauts d'image                                      |      |
| 11. Spécifications du produit                                |      |
| 11.1. Spécifications de la TH-2500                           |      |
| 11.1.1. Présentation des spécifications                      | 11-2 |
| 11.1.2. Spécification de l'impression                        | 11-3 |
| 11.2. Spécifications de la TH-2600                           | 11-4 |
| 11.2.1. Présentation des spécifications                      | 11-4 |
| 11.2.2. Spécification de l'impression                        | 11-5 |

# Avant d'utiliser l'imprimante

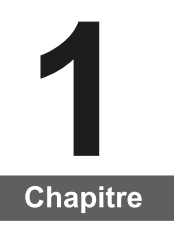

| 1. Avant l'utilisation de l'imprimante        | 2 |
|-----------------------------------------------|---|
| 1.1. Liste de contrôle                        | 2 |
| 1.2. Composants de l'imprimante               | 3 |
| 1.3. Cartouche de toner pour imprimante laser | 4 |
|                                               |   |

# 1. Avant d'utiliser l'imprimante

# 1.1. Liste de contrôle

Lorsque vous ouvrez l'emballage, vérifiez la présence des pièces suivantes :

| TH-2500                                                                                                    | TH-2600                                                                                                    | Nom                                         | Quantité |
|----------------------------------------------------------------------------------------------------|----------------------------------------------------------------------------------------------------|---------------------------------------------|----------|
| CONTRACTOR OF CONTRACTOR OF CO                                                                                                    |                                                                                                    | Imprimante                                  | 1        |
|                                                                                                    |                                                                                                    | Cartouche de toner<br>pour imprimante laser | 1        |
|                                                                                                    |                                                                                                    | Câble interface USB                         | 1        |
|                                                                                                    |                                                                                                    | Cordon d'alimentation                       | 1        |
| THEMSON<br>Language<br>United States<br>Team Particular<br>Team Particular | FFCMSCH<br>Carpeter<br>Carpeter<br>Carpete | CD-ROM                                      | 1        |
| and the second                                                                                                    | and the second second s                                                                                                    | Guide d'installation<br>rapide              | 1        |
| THOMSON                                                                                                    | THOMSON                                                                                                    | Garantie Thomson                            | 1        |

Remarque : • La carte de garantie peut ne pas être incluse dans certaines régions.

# 1.2. Composants de l'imprimante

#### Vue avant

|   | TH-2500                         | TH-2600                         |
|---|---------------------------------|---------------------------------|
|   |                                 |                                 |
| 1 | Bac de sortie                   | Bac de sortie                   |
| 2 | Panneau de commande             | Panneau de commande             |
| 3 | Plateau de sortie               | Plateau de sortie               |
| 4 | Guide de chargement automatique | Guide de chargement manuel      |
| 5 | Butée papier                    | Guide de chargement automatique |
| 6 | Plateau de chargement           | Butée papier                    |
| 7 | Bac de chargement automatique   | Bac de chargement manuel        |
| 8 |                                 | Bac de chargement automatique   |
| 9 |                                 | Plateau de chargement           |

# Vue arrière

Remarque : • La vue arrière de l'imprimante peut varier selon les modèles et les fonctions.

|   | TH-2500                  | TH-2600                  |
|---|--------------------------|--------------------------|
|   |                          |                          |
| 1 | Interface réseau         | Interface réseau         |
| 2 | Interface USB            | Interface USB            |
| 3 | Bouton d'alimentation    | Bouton d'alimentation    |
| 4 | Interface d'alimentation | Interface d'alimentation |

# 1.3. Cartouche de toner pour imprimante laser

| Durée de vie de la cartouche de toner

|                                                                                                    | TH-2500                                                                                     | TH-2600                                                                                     |
|----------------------------------------------------------------------------------------------------|---------------------------------------------------------------------------------------------|---------------------------------------------------------------------------------------------|
| Graphique                                                                                                    |                                                                                             |                                                                                             |
| Туре                                                                                                    | Volume d'impression moyen                                                                   |                                                                                             |
| Cartouche<br>de toner<br>pour<br>imprimante<br>laser de<br>capacité<br>standard                                                         | Environ 1 600 pages<br>(Les données ci-dessus sont<br>basées sur la norme ISO/CEI<br>19752) | Environ 1 500 pages<br>(Les données ci-dessus sont<br>basées sur la norme ISO/CEI<br>19752) |
| Cartouche<br>de toner<br>pour<br>imprimante<br>laser de<br>capacité<br>élevée                                                           | N/A                                                                                         | Environ 2 300 pages<br>(Les données ci-dessus sont<br>basées sur la norme ISO/CEI<br>19752) |
| Remarque : • Le modèle est susceptible d'être modifié sans préavis.                                                                     |                                                                                             |                                                                                             |
|                                                                                                    | <ul> <li>La capacité des consommables per</li> </ul>                                        | ut varier en fonction du type utilisé.                                                      |
| <ul> <li>Notre société vous recommande d'utiliser les consommables Thomson<br/>d'origine, plutôt que ceux d'autres sociétés.</li> </ul> |                                                                                             |                                                                                             |

• La garantie ne couvre pas les dommages causés par l'utilisation de consommables autres que Thomson.

# Papier et support d'impression

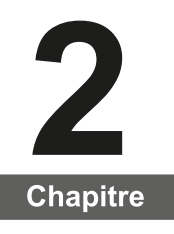

| 2. | Papier et support d'impression                     | 2 |
|----|----------------------------------------------------|---|
|    | 2.1. Spécifications du papier                      | 2 |
|    | 2.2. Papier spécial                                | 3 |
|    | 2.3. Chargement du papier                          | 4 |
|    | 2.3.1. Chargement du bac de chargement automatique | 4 |
|    | 2.3.2. Chargement du bac de chargement manuel      | 5 |
|    | 2.4. Zone non imprimable                           | 7 |
|    | 2.5. Conseils concernant l'utilisation du papier   | 7 |
|    |                                                    |   |

# 2. Papier et support d'impression

# 2.1. Spécifications du papier

|                    |                                                                                                    | Type de<br>support                                                                                                    | Papier normal, fin ou spécial (transparent, cartonné, étiquette, enveloppe, épais, etc.)                                                                                                    |  |
|--------------------|----------------------------------------------------------------------------------------------------|----------------------------------------------------------------------------------------------------|----------------------------------------------------------------------------------------------------|--|
| TH-2500<br>TH-2600 | Bac de<br>chargement<br>automatique                                                                                                    | Format du<br>support                                                                                                    | A4, A5, JIS B5, IS0 B5, A6, Lettre, Legal,<br>Executive, Folio, Oficio, Statement,<br>Japanese Postcard, Monarch Env, DL<br>Env, C5 Env, C6 Env, No.10 Env, ZL, Big<br>16K, Big 32K, 16K, 32K, B6, Yougata4,P<br>ostcard,Younaga3,Nagagata3,Yougata2,<br>personnalisé, etc.                    |  |
|                    |                                                                                                    | Grammage                                                                                                    | TH-2500 Series: 60~105g/m²<br>TH-2600: 60~163g/m²                                                                                                    |  |
|                    |                                                                                                    | Capacité<br>maximale<br>du bac de<br>chargement                                                                                                    | 150 pages 80 g/m²                                                                                                    |  |
|                    |                                                                                                    | Type de<br>support                                                                                                    | Papier normal, fin ou spécial (transparent, cartonné, étiquette, enveloppe, épais, etc.)                                                                                                    |  |
| <b>T</b> I 1 0000  | Bac de                                                                                                    | Grammage                                                                                                    | 60~163 g/m²                                                                                                    |  |
| TH-2600            | cnargement<br>manuel                                                                                                    | Capacité<br>maximale<br>du bac de<br>chargement                                                                                                    | 1 page                                                                                                    |  |
| Remarqu            | <ul> <li>Il est recomma</li> <li>L'utilisation trè:<br/>vie de l'imprima</li> <li>Les supports d<br/>ce Manuel d'utili<br/>qualité, davanta<br/>l'imprimante.</li> </ul> | ndé d'utiliser ur<br>s fréquente de p<br>nte.<br>l'impression qui<br>sation peuvent<br>ge de bourrage                                                    | n papier standard pour l'imprimante.<br>Dapiers spéciaux peut affecter la durée de<br>ne respectent pas les conseils définis dans<br>générer des impressions de mauvaise<br>s papier et une usure excessive de                                                                                 |  |
|                    | • Les propriétés<br>l'humidité sont d<br>l'imprimante et la                                                                                                    | telles que le gra<br>les facteurs imp<br>a qualité des rés                                                                                               | ammage, la composition, la texture et<br>ortants qui affectent les performances de<br>sultats.                                                                                                    |  |
|                    | Veuillez tenir c<br>support d'impres                                                                                                    | ompte des élén<br>ssion :                                                                                                    | nents suivants au moment de la sélection du                                                                                                    |  |
|                    | 1. Effet d'imp<br>aux exigence                                                                                                    | pression souhait<br>es des tâches d                                                                                                    | té : Le support d'impression doit être adapté<br>'impression.                                                                                                    |  |
|                    | <ol> <li>Aspect lisse de la surface : L'aspect lisse du support d'impression</li> <li>peut affecter la petteté de l'impression</li> </ol>                                |                                                                                                    |                                                                                                    |  |
|                    | 3. Des résult<br>d'impression<br>dû à un fonc<br>inappropriée<br>Avant d'ache<br>en particulier<br>indiquées da<br>4. L'utilisatio                                       | ats insatisfaisar<br>respectant les<br>tionnement inco<br>s ou à d'autres<br>eter des quantité<br>r, assurez-vous<br>ins ce Guide de<br>n d'un support o | nts peuvent être obtenus avec des supports<br>conseils d'utilisation cités. Cela peut être<br>prrect, une température et une humidité<br>facteurs échappant au contrôle de Thomson<br>és importantes d'un support d'impression<br>que ce dernier respecte les spécifications<br>l'utilisateur. |  |
|                    | spécification                                                                                                    | s peut endomm                                                                                                    | ager l'imprimante.                                                                                                    |  |

## 2.2. Papier spécial

Cette imprimante prend en charge du papier d'impression spécial. Papiers spéciaux pris en charge : étiquette, enveloppe, transparent, épais, cartonné, etc.

Remarque : • Lorsque vous utilisez du papier ou un support d'impression spécial, pensez à sélectionner le type et la taille de support correspondants dans les paramètres d'impression afin d'obtenir des résultats optimums.

> • Lorsque vous utilisez des supports d'impression spéciaux, il est recommandé de charger une seule feuille de papier à la fois. Pour la TH-2500, chargez une feuille de papier spécial dans le bac d'alimentation automatique. Pour la TH-2600, chargez une feuille de papier spécial dans le bac d'alimentation manuel.

| Veuillez observer les normes suivantes :

| Types de<br>support<br>d'impression | Bonnes pratiques                                                                                                    | Mauvaises pratiques                                                                                                    |
|-------------------------------------|----------------------------------------------------------------------------------------------------|----------------------------------------------------------------------------------------------------|
| Étiquette                           | Utilisez exclusivement des<br>feuilles d'étiquettes dont le<br>papier doublure n'est pas<br>découvert.<br>Les étiquettes doivent être<br>posées à plat lors de l'utilisation.<br>Utilisez uniquement les<br>étiquettes sur des feuilles<br>entières.<br>Nous ne pouvons vous garantir<br>que toutes les étiquettes<br>disponibles sur le marché<br>respectent ces exigences. | Utiliser des étiquettes froissées, trouées<br>ou endommagées.                                                                                                    |
| Enveloppe                           | Les enveloppes doivent être<br>chargées uniformément.                                                                                                    | Utiliser des enveloppes froissées,<br>déchirées, collées ou endommagées.<br>Utiliser des enveloppes avec des trombones,<br>des élastiques, des fenêtres ou matelassées.<br>Utiliser des autocollants ou d'autres<br>matériaux synthétiques. |
| Transparents                        | Utilisez uniquement des<br>transparents adaptés aux<br>imprimantes laser.                                                                                                    | Utiliser des supports d'impression<br>transparents non adaptés aux imprimantes<br>laser.                                                                                                    |
| Papier<br>épais, papier<br>cartonné | Utilisez du papier épais<br>uniquement si celui-ci est<br>compatible avec les imprimantes<br>laser et si son grammage répond<br>aux spécifications de cette<br>imprimante.                                                                                                    | Utiliser du papier dont le grammage est<br>supérieur aux spécifications des supports<br>recommandés pour cette imprimante.                                                                                                    |

# 2.3. Chargement du papier

#### 2.3.1. Chargement du bac de chargement automatique

a) Ouvrez le plateau de chargement.

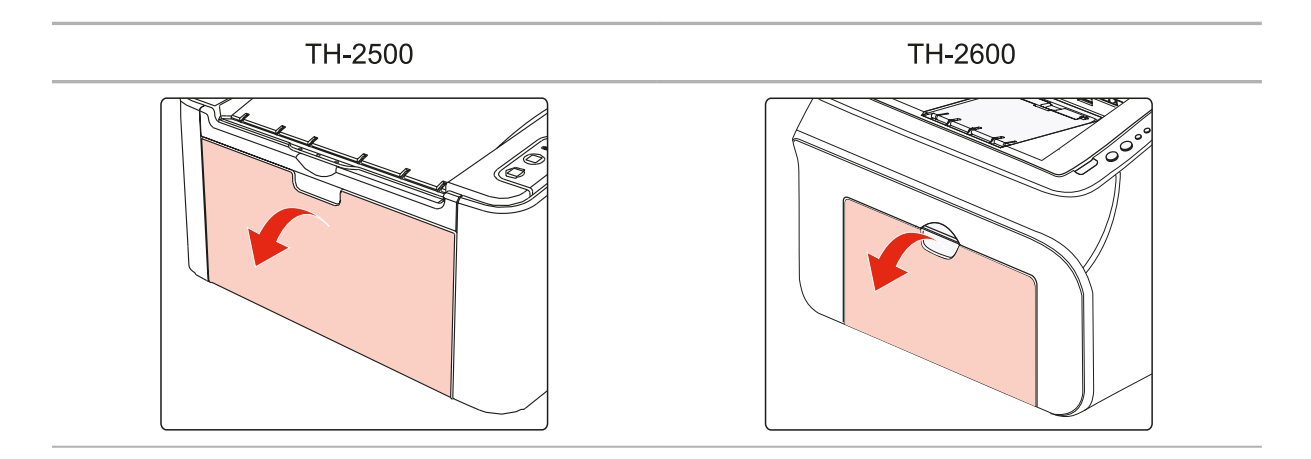

b) Faites glisser les guides de chargement automatique pour qu'ils s'ajustent aux deux côtés du papier.

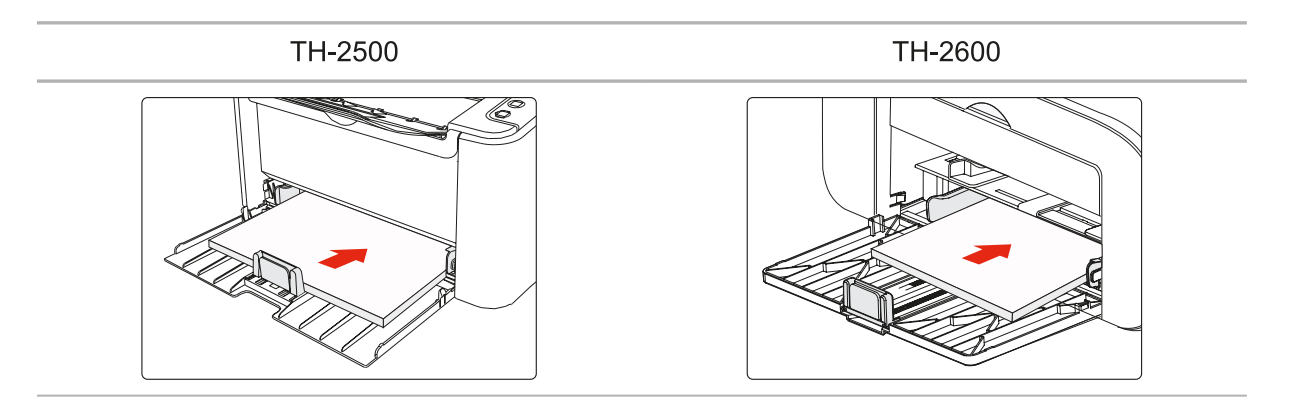

c) Soulevez le plateau de sortie pour éviter que le papier ne glisse et ne tombe.

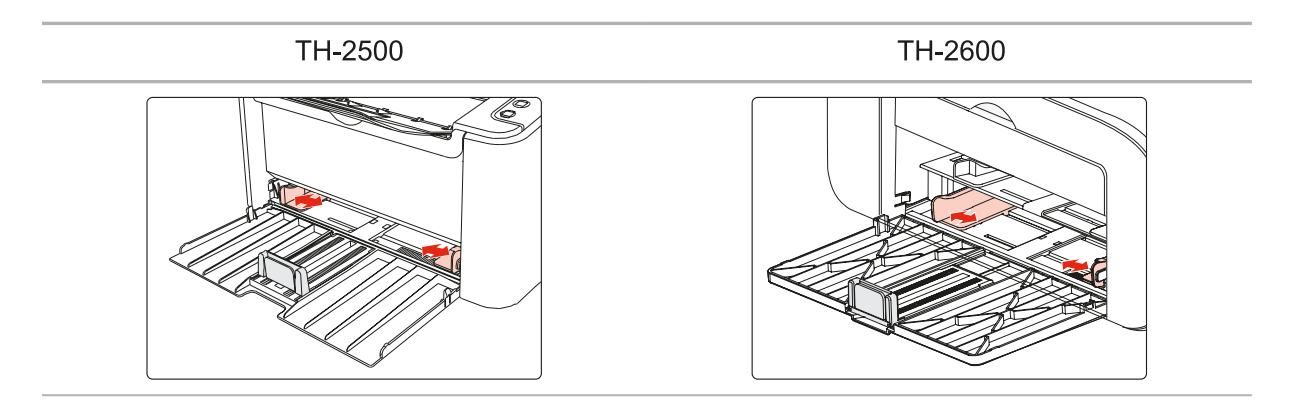

d) Chargez le papier dans le plateau de chargement automatique, face imprimable vers le haut.

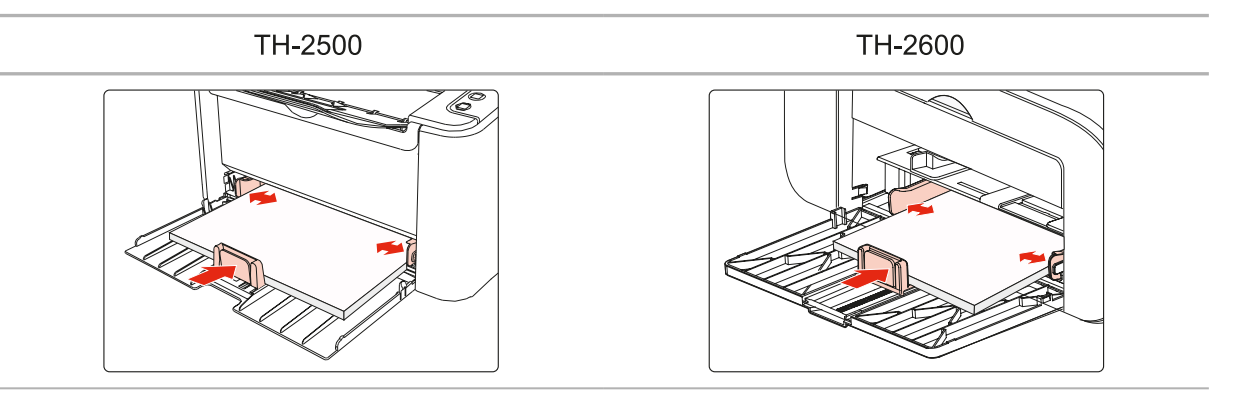

e) Réglez la butée papier pour qu'elle soit ajustée à la taille du papier.

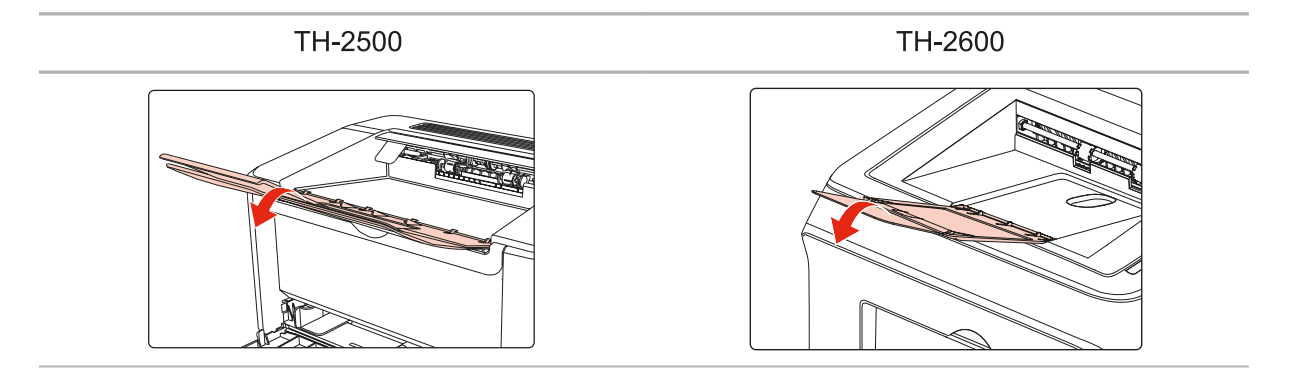

Remarque : • Si vous chargez plus de 150 pages dans le bac de chargement automatique, un bourrage papier risque de se produire ou le papier risque de ne pas être chargé.

• Lorsque vous utilisez du papier imprimé, placez la face à imprimer (la face vierge) vers le haut.

• Lorsque vous imprimez sur du papier A5, il est recommandé de charger le papier en orientation paysage, ce qui permet de prolonger la durée de vie de la cartouche de toner.

#### 2.3.2. Chargement du bac de chargement manuel

Remarque : • Seuls les produits de la TH-2600 Series prennent en charge l'alimentation manuelle.

#### a) Ouvrez le plateau de chargement.

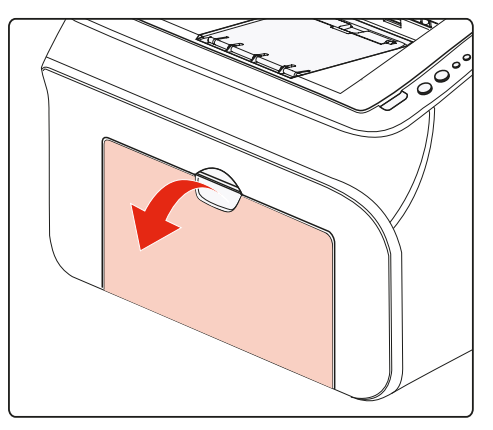

b) Faites glisser les guides de chargement manuel pour qu'ils s'ajustent aux deux côtés du papier.

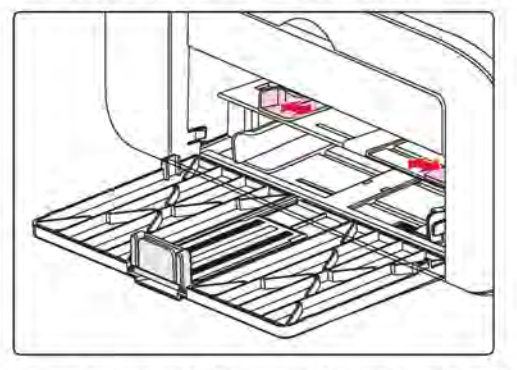

c) Soulevez le plateau de sortie pour éviter que le papier ne glisse et ne tombe.

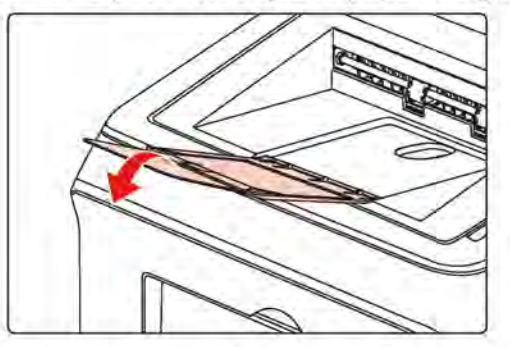

Placez le support d'impression (une enveloppe ou un transparent, par exemple) à deux mains dans le bac de chargement manuel, jusqu'à ce que l'extrémité de l'enveloppe ou du transparent touche le rouleau de correction.

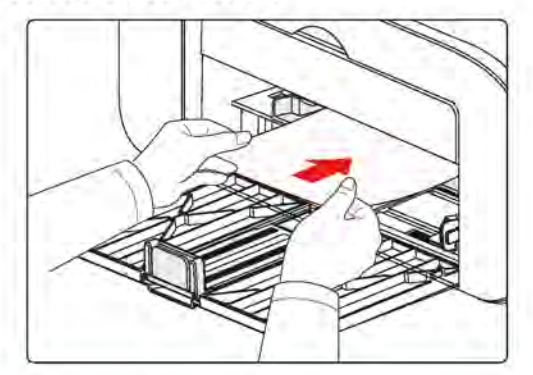

Remarque : • Lorsque vous chargez du papier dans le plateau de chargement manuel, l'imprimante active automatiquement le mode de chargement manuel.

• Chargez le papier dans le plateau de chargement manuel, face imprimable vers le haut. Lors du chargement, le haut du papier entre en premier dans le plateau de chargement manuel.

• Vérifiez que le papier, l'enveloppe ou le transparent est chargé bien droit et dans la bonne position dans le plateau de chargement manuel. Un mauvais chargement provoquera une impression de travers ou un bourrage papier.

e) Lorsque la page imprimée sort de l'imprimante, chargez un autre support en suivant les étapes ci-dessus afin de poursuivre l'impression.

#### Avertissement

14

Après l'impression, enlevez immédiatement le papier, les enveloppes ou les transparents. Si vous laissez le papier ou les enveloppes s'empiler, vous risquez de provoquer un bourrage papier ou un gondolement des supports.

## 2.4. Zone non imprimable

La section grisée indique la zone non imprimable.

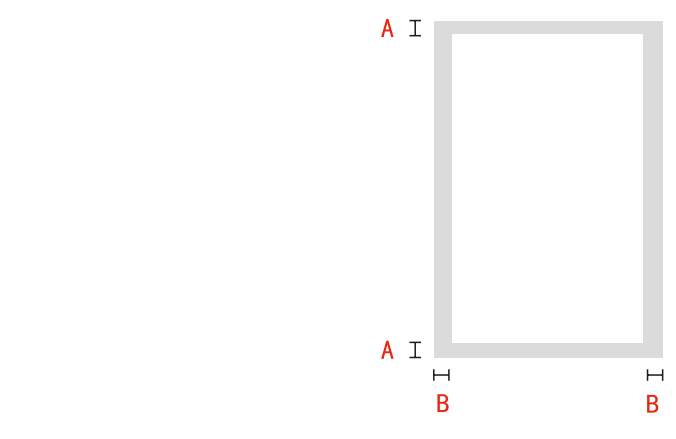

| Utilisation | Format du papier | Marges haute et<br>basse (A) | Marges gauche et<br>droite (B) |
|-------------|------------------|------------------------------|--------------------------------|
| Improceion  | A4               | 5 mm (0,197 pouce)           | 5 mm (0,197 pouce)             |
| Impression  | Lettre           | 5 mm (0,197 pouce)           | 5 mm (0,197 pouce)             |

## 2.5. Conseils concernant l'utilisation du papier

• L'utilisation de papiers et de documents granuleux, concaves, convexes, tachés d'huile ou très lisses réduira les performances de l'imprimante.

- Vérifiez qu'il y a ni poussières, ni autres résidus sur le papier.
- Le papier doit être conservé à plat à l'abri de la chaleur et de l'humidité.

# Installation et désinstallation du pilote

| 3.Installation et désinstallation de pilote                 |   |
|-------------------------------------------------------------|---|
| 3.1.Installation de pilote basé sur le système Windows      | 2 |
| 3.1.1.Installer en mode de connexion USB                    | 2 |
| 3.1.2.Installer Wi-Fi avec un bouton                        | 3 |
| 3.1.3.Installer par le mode de connexion de réseau câblé    | 4 |
| 3.1.4.Installer par le mode de connexion de réseau sans fil | 5 |
| 3.1.5.Désinstallation de pilote                             | 9 |
| 3.2.Installation de pilote basé sur le système Mac          | 9 |
| 3.2.1.Installation de pilote                                | 9 |
| 3.3.Ajout d'imprimante au système Mac                       |   |
| 3.3.1.Ajout par mode de connexion USB                       |   |
| 3.3.2.Ajout de mode de connexion de réseau câblé            |   |
| 3.3.3.Ajout de mode de connexion de réseau sans fil         |   |
|                                                             |   |

# 3.Installation et désinstallation de pilote

# 3.1.Installation de pilote basé sur le système Windows

• Avant d'installer la pilote, vous devez connaître le modèle d'imprimante, veuillez imprimer la page d'information d'imprimante et consulter le nom du produit pour connaître le modèle d'imprimante.

• Ouvrez le pilote d'installation, la langue d'installation ne peut être changée. En cas de modification, veuillez désinstaller en premier le pilote d'imprimante, puis réinstallez.

Remarque:• L'interface d'installation de pilote est différente dû au modèle et la fonction, la figure est seulement pour la référence.

## 3.1.1.Installation avec câble USB

1. Connectez l'imprimante et l'ordinateur avec le câble USB, allumez l'imprimante.

 Insérez le disque d'installation dans le lecteur de CD-ROM, puis démarrez le programme d'installation Autorun.exe.

3. Lisez et acceptez l'accord d'autorisation, sélectionnez la langue d'installation et le modèle d'imprimante, sélectionnez 'Connexion USB' et cliquez sur 'Installer'.

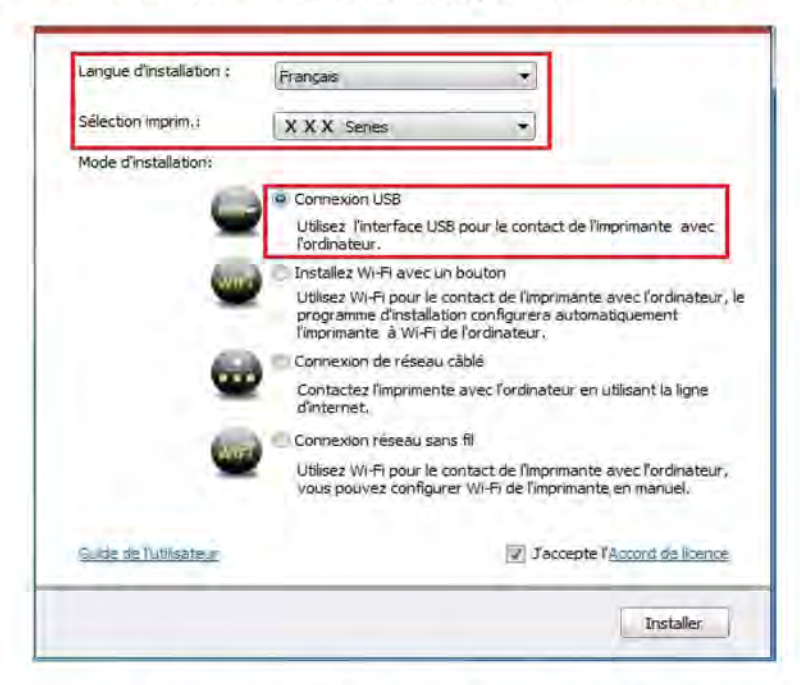

4. Le système commence l'installation du pilote, le processus d'installation peut prendre quelques minutes.

5. Après l'installation, l'interface «Installation terminée» se ferme automatiquement après environ 3 secondes.

## 3.1.2.Installation via Wi-Fi avec un clic

Si votre ordinateur est connecté au réseau sans fil et vous attendent connecter l'imprimante au réseau, il est recommandé d'utiliser la méthode d'installation du réseau sans fil d'un clic

1. Allumez l'imprimante et l'ordinateur, connecter l'ordinateur à un réseau sans fil.

2. Utiliser le Câble USB pour relier l'ordinateur et imprimante modèle Wi-Fi.

3. Insérez le disque d'installation dans le lecteur de CD-ROM, puis démarrez le programme d'installation Autorun.exe.

4. Sélectionnez « installation de réseau sans fil un clic » dans le mail interface d'installation, puis cliquez sur « Installation ».

| Langue d'installation : | Français 🔻                                                                                                    |
|-------------------------|----------------------------------------------------------------------------------------------------|
| Sélection imprim.:      | XXX Series •                                                                                                    |
| Mode d'installation:    |                                                                                                    |
| -                       | Connexion USB                                                                                                    |
| -                       | Utilisez l'interface USB pour le contact de l'imprimante avec<br>l'ordinateur,                                                                                     |
| Series                  | Installez Wi-Fi avec un bouton                                                                                                    |
|                         | Utilisez Wi-Fi pour le contact de l'imprimante avec l'ordinateur,<br>programme d'installation configurera automatiquement<br>l'imprimante à Wi-Fi de l'ordinateur. |
| 6.0                     | Connexion de réseau câblé                                                                                                    |
|                         | Contactez l'imprimente avec l'ordinateur en utilisant la ligne<br>d'internet.                                                                                      |
| autor                   | Connexion réseau sans fil                                                                                                    |
| -                       | Utilisez Wi-Fi pour le contact de l'imprimante avec l'ordinateur,<br>vous pouvez configurer Wi-Fi de l'imprimante en manuel.                                       |
| Guide de l'utilisateur  | Vaccepte l' <u>Accord de licence</u>                                                                                                    |
|                         | Installer                                                                                                    |

5. Le programme d'installation se connectera automatiquement l'imprimante au réseau sans fil connecté à l'ordinateur.

6. La configuration du réseau est terminée, le système commence à installer le pilote, le processus d'installation peut prendre plusieurs minutes.

7. Après l'installation, l'interface «Installation terminée» se ferme automatiquement après environ 3 secondes.

# 3.1.3.Installation via un câble

- 1. Allumez l'alimentation d'imprimante et de l'ordinateur.
- 2. Connectez l'ordinateur au réseau.
- 3. Connectez le câble reseau au port RJ45 de l'imprimante. Assurez vous que l'imprimante soit connectée. (voir le chapitre 4 pour configuration de réseau).

4. Insérez le disque d'installation dans le lecteur de CD-ROM, puis démarrez le programme d'installation Autorun.exe.

5. Lisez et acceptez l'accord d'autorisation, sélectionnez la langue d'installation et le modèle d'imprimante, sélectionnez «Connexion de réseau câblé», et cliquez sur 'Installer.

| Langue d'installation : | Français                                                                                                    |
|-------------------------|----------------------------------------------------------------------------------------------------|
| Sélection imprim.;      | X X X Series                                                                                                    |
| Mode d'installation:    |                                                                                                    |
| 6                       | Connexion USB                                                                                                    |
|                         | Utilisez l'interface USB pour le contact de l'imprimante avec<br>l'ordinateur.                                                                                    |
| le con                  | 🕐 Installez Wi-Fi avec un bouton                                                                                                    |
| -                       | Utilisez Wi-Fi pour le contact de l'imprimante avec l'ordinateur<br>programme d'installation configurera automatiquement<br>l'imprimante à Wi-Fi de l'ordinateur. |
| 60                      | Connexion de réseau câble                                                                                                    |
|                         | d'internet.                                                                                                    |
| -                       | Connexion réseau sans fil                                                                                                    |
|                         | Utilisez Wi-Fi pour le contact de l'imprimante avec l'ordinateu<br>vous pouvez configurer Wi-Fi de l'imprimante en manuel.                                        |
| Guide de l'utilisateur  | Jaccepte l'Accord de licence                                                                                                    |
|                         | Installer                                                                                                    |

6. Le programme d'installation recherche automatiquement l'imprimante, le processus de recherche pourrait prendre quelque temps.

7. Après la recherhe, sélectionnez l'imprimante à connecter, puis cliquez sur 'Suivant'.

|                                   | Adresse IP              | Nom d hote        |
|-----------------------------------|-------------------------|-------------------|
|                                   |                         |                   |
| Installer l'imprimante à partir c | le la liste avec un nom | d'hôte Actualiser |
| ) Ajouter une adresse IP ou un    | nom d'hôte manuellen    | nent              |
|                                   |                         |                   |

**Remarque:** • Si la liste d'imprimante recherchée n'a pas d'imprimante à connecter, veuillez cliquer sur 'Actualiser' pour recommencer la recherche.

• En cas d'installer la pilote d'imprimante par le mode du nom de l'unité principale, veuillez crocher à la fois le 'Nom de l'imprimante' à connecter et 'nstaller l'imprimante dans la liste par le nom de l'unité principale.

• En cas d'ajout manuel d'adresse IP ou de nom de l'unité principale, vous devez connaître l'adresse IP d'imprimante ou le nom de l'unité principale. Si vous ne connaissez pas, veuillez imprimer la 'Pg conf rés' pour consulter 'Adresse IP' et le 'Nom d'hôte'.

8. Le système commence l'installation de pilote, le processus d'installation peut prendre quelques minutes.

9. Après l'installation, l'interface «Installation terminée» se fermer automatiquement après environ 3 secondes.

## 3.1.4.Installer via réseau sans fil

Sans fil type de connexion réseau, y compris la structure de base et une connexion Wi-Fi "hot spot" mode (voir chapitre 5 pour plus de détails).

#### 3.1.4.1.Installer le mode de structure de base

1. Connectez l'ordinateur au point de connexion (routeur sans fil).

2. Connectez l'imprimante et l'ordinateur via le câble USB, allumez l'alimentation.

3. Insérez le disque d'installation dans le CD-ROM, puis démarrez le programme d'installation Autorun.exe.

4. Lisez et acceptez l'accord d'autorisation, sélectionnez la langue d'installation et le modèle d'imprimante, sélectionnez 'Connexion réseau sans fil ', et cliquez sur 'Installer'.

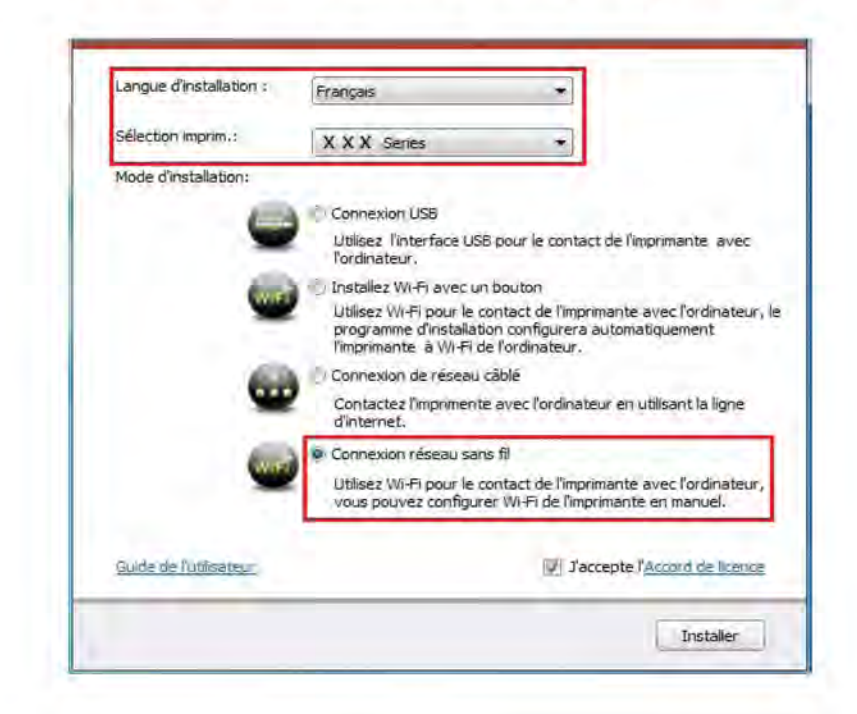

5. Sélectionnez 'Oui, je veux configurer le réseau sans fil de l'imprimante' dans la fenêtre de configuration sans fil sortie, configurez l'imprimante dans le réseau sans fil selon l'indication (voir le chapitre 5.1.1 pour la configuration).

| • S'il vous plait sél<br>de configurer ou d | ectionner "Oui" après avoir relié l'imprimante à l'USB si vous avez besoi<br>hanger le réseau sans fil de l'imprimante. |
|---------------------------------------------|----------------------------------------------------------------------------------------------------|
| • S'il vous plaît sé                        | lectionner "Non"si vous n'avez pas besoin de configurer le réseau sans                                                  |
| til de l'imprimante o                       | ou vous avez relie l'imprimante utilisant la connexion directe Wi+i.                                                    |
| @ O.                                        | ui, je veux configurer le réseau sans fil de l'imprimante.                                                              |
|                                             |                                                                                                    |
| () No                                       | on, l'imprimante a été connectée au réseau sans fil.                                                                    |
|                                             |                                                                                                    |

6. Après la configuration de réseau sans fil, le programme d'installation recherche automatiquement l'imprimante, le processus de recherche pourrait prendre quelque temps.

7. Sélectionnez l'imprimante à connecter, puis cliquez sur 'Suivant'.

|                                     | Adresse IP                                      | Nom d'hôte        |
|-------------------------------------|-------------------------------------------------|-------------------|
| XXX Series 0000                     | <u>192.168.1.102</u>                            | xxx               |
| ) Installer l'Imprimante à partir d | de la liste avec un nom<br>nom d'hôte manuellem | d'hôte Actualiser |
|                                     |                                                 |                   |

Remarque:• Si la liste d'imprimante recherchée n'a pas d'imprimante à connecter, veuillez cliquer sur 'Actualiser' pour recommencer la recherche.

• En cas d'installer la pilote d'imprimante par le mode du nom de l'unité principale, veuillez crocher à la fois le 'nom d'imprimante' à connecter et 'installer l'imprimante dans la liste par le nom de l'unité principale.

• En cas d'ajout manuel d'adresse IP ou de nom de l'unité principale, vous devez connaître l'adresse IP d'imprimante ou le nom de l'unité principale. Si vous ne connaissez pas, veuillez imprimer la 'Pg conf rés' pour consulter 'Adresse IP' et le 'Nom d'hôte'.

8. Le système commence l'installation du pilote, le processus d'installation peut prendre quelques minutes.

9. Après l'installation, l'interface «Installation terminée» se ferme automatiquement après environ 3 secondes.

#### 3.1.4.2.Installation en mode de "hot spot" Wi-Fi

1. Allumez l'alimentation d'imprimante et de l'ordinateur.

2. Ordinateur se connecte au réseau sans fil "hot spot" de l'imprimante (voir chapitre 5.2.2 pour la méthode de configuration).

3. Insérez le disque d'installation dans le lecteur de CD-ROM, puis démarrez le programme d'installation Autorun.exe.

4. Lisez et consentez l'accord d'autorisation, sélectionnez la langue d'installation et le modèle d'imprimante, sélectionnez 'Connexion réseau sans fil ', et cliquez sur 'installer'.

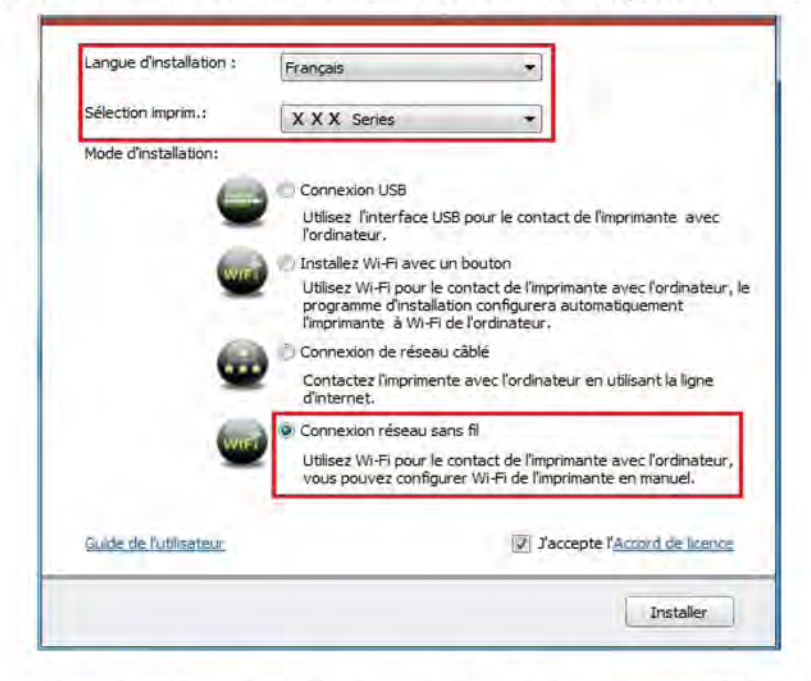

5. Sélectionnez 'Non, l'imprimante a été connectée au réseau sans fil' dans la fenêtre de configuration sans fil sortie, et cliquez sur 'Suivant'.

| l'imprimante dans cel                                                | tte étape selon votre choix.                                                                                                    |                                                                       |
|----------------------------------------------------------------------|----------------------------------------------------------------------------------------------------|-----------------------------------------------------------------------|
| <ul> <li>S'il vous plaît sélec<br/>de configurer ou cha</li> </ul>   | tionner "Oui" après avoir relié l'im<br>Inger le réseau sans fil de l'imprim                                                                                                    | primante à l'USB si vous avez besc<br>ante.                           |
| <ul> <li>S'il vous plaît séler<br/>fil de l'imprimante ou</li> </ul> | ctionner "Non"si vous n'avez pas<br>vous avez relié l'imprimante utilis                                                                                                    | besoin de configurer le réseau sar<br>ant la connexion directe Wi-Fi. |
| Oui,                                                                 | je veux configurer le réseau san                                                                                                    | s fil de l'imprimante,                                                |
|                                                                      | and the second second sec | and the second second second                                          |
|                                                                      |                                                                                                    |                                                                       |
| () Non                                                               | l'imprimante a été connectée au                                                                                                    | réseau sans fil,                                                      |
| () Non                                                               | l'imprimante a été connectée au                                                                                                    | réseau sans fil,                                                      |

6. Le programme d'installation recherche automatiquement l'imprimante, le processus de recherche pourrait prendre quelque temps.

7. Sélectionnez l'imprimante à connecter, puis cliquez sur 'Suivant'.

| Nom de l'imprimante                                               | Adresse IP                                      | Nom d'hôte                  |
|-------------------------------------------------------------------|-------------------------------------------------|-----------------------------|
| X X X Series 0000                                                 | 192.168,223.1                                   | xxx                         |
| 😨 Installer l'imprimante à partir d                               | de la liste avec un nor                         | d'hôte Actualiser           |
| Installer l'imprimante à partir (<br>Ajouter une adresse IP ou un | de la liste avec un nor<br>nom d'hôte manuellei | n d'hôte Actualiser<br>ment |

Remarque: • Si la liste d'imprimante recherchée n'a pas d'imprimante à connecter, veuillez cliquer sur 'Actualiser' pour recommencer la recherche.

- En cas d'installer la pilote d'imprimante par le mode du nom de l'unité principale, veuillez crocher à la fois le 'nom d'imprimante' à connecter et 'installer l'imprimante dans la liste par le nom de l'unité principale.
- En cas d'ajout manuel d'adresse IP ou de nom de l'unité principale, vous devez connaître l'adresse IP d'imprimante ou le nom de l'unité principale. Si vous ne connaissez pas, veuillez imprimer la 'Pg conf rés' pour consulter 'Adresse IP' et le 'Nom d'hôte'.

8. Le système commence l'installation de pilote, le processus d'installation peut prendre quelques minutes.

9. Après l'installation, l'interface «Installation terminée» se ferme automatiquement après environ 3 secondes.

# 3.1.5.Désinstallation de pilote

#### 3.1.5.1.Méthode de désinstallation

Windows 7 est utilisé comme exemple pour l'opération suivante, l'interface de votre ordinateur peut être différente selon la différence de système d'opération.

1. Cliquez sur le menu de démarrage de l'ordinateur, puis cliquez sur «tous les programmes».

2. Cliquez sur Thomson, puis cliquez sur Thomson X Series.

X représente le modèle du produit de Thomson.

3. Cliquez sur la désinstallation, supprimez le pilote selon l'explication de fenêtre de désinstallation.

4. Déinstallez puis redémarrez l'ordinateur.

# 3.2.Installation de pilote basé sur le système Mac

• L'installation du pilote sur le système Mac est en deux étape, l'installation du pilote et l'ajout de l'imprimante.

• En cas d'utilisation du système Mac, vous devez peut-être connaître le nom de l'imprimante, veuillez imprimer «Pg configuration reseau» pour consulter.

#### 3.2.1.Installation de pilote

Mac OS 10.11 est utilisé comme exemple pour l'opération suivante, l'information de l'écran de votre ordinateur peut être différente selon la différence de système d'opération.

1. Allumez l'alimentation d'imprimante et de l'ordinateur.

2. Insérez le disque d'installation dans le lecteur de l'ordinateur, double cliquez sur le paquet d'installation Thomson X Series. (X représente le modèle du produit Thomson.)

| <ul> <li>Introduction</li> </ul> | Vous sares guidé fout au long des étapes nécessaires à l'installation du logiciel |
|----------------------------------|-----------------------------------------------------------------------------------|
| ( Lerina                         |                                                                                   |
| Opicieshoo:                      |                                                                                   |
| Terrationic                      |                                                                                   |
| W-0                              |                                                                                   |
| and the second                   |                                                                                   |
|                                  |                                                                                   |
|                                  |                                                                                   |
|                                  |                                                                                   |
|                                  |                                                                                   |
|                                  |                                                                                   |
|                                  |                                                                                   |
|                                  |                                                                                   |
|                                  | Certimar                                                                          |
|                                  |                                                                                   |

- 3. Cliquez sur «Continuer».
- 4. Lisez l'accord d'autorisation, puis cliquez sur 'Continuer'.

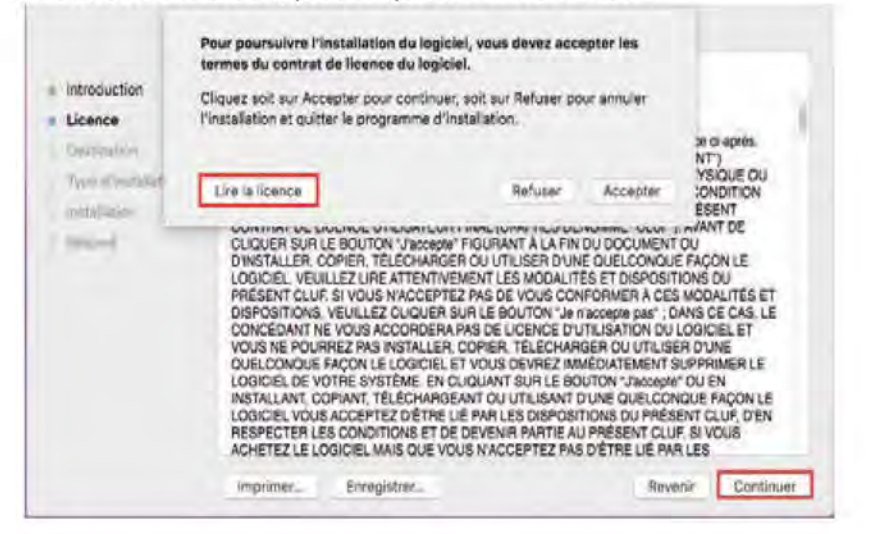

- 5. Cliquez sur 'Accepter' dans la fenêtre de confirmation, pour accepter l'accord.
- 6. Cliquez sur 'Installer'.
- 7. Entrez le mot de passe de l'ordinateur, cliquez sur 'Installer le logiciel'.

| Introduc     Licence     Destinat | Programme d'inst<br>logiciets. Salsisse<br>l'autorisation.<br>Utilisateur r. ac<br>Mot de passe r | tallation tente (<br>z votre mot de<br>imin | d'installer de nouveaux<br>passe pour donner | tries Mac Drive     |   |   |
|-----------------------------------|---------------------------------------------------------------------------------------------------|---------------------------------------------|----------------------------------------------|---------------------|---|---|
| Type d'k                          |                                                                                                   |                                             | Annuler                                      | inscrier in logical | - | - |
|                                   |                                                                                                   |                                             |                                              |                     | - |   |

- 8. Dans la fenêtre d'indication sortie, cliquez sur 'Poursuivre l'installation'.
- 9. Le système termine automatiquement l'installation de pilote.

 Le câble USB permet de connecter l'ordinateur et l'imprimante Wi-Fi, une fenêtre de configuration de réseau sans fil apparaîtra sur le processus d'installation de lecteur, comme illusté dans les figures suivantes.

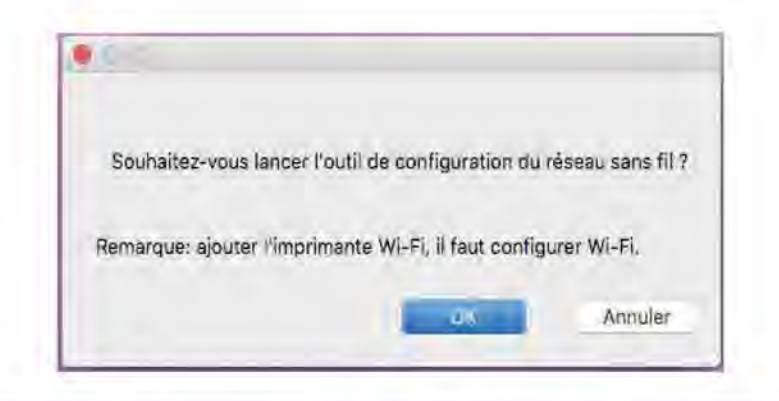

Remarque :• cliquez sur « Oui », et vous pouvez configurer l'imprimante et le réseau sans fil (voir <u>chapitre 5.1.1</u> pour la méthode de configuration). Après la configuration, tirez sur le câble de raccordement USB, ajouter imprimante de connexion réseau dans « Ajouter une imprimante » (voir le <u>chapitre 3.3</u> pour savoir comment ajouter une imprimante).

• Cliquez sur « Non », et vous pouvez ajouter imprimante de connexion USB dans « Ajouter une imprimante » (voir le <u>chapitre 3.3</u> pour savoir comment ajouter une imprimante).

Si vous utilisez le câble USB pour connecter l'ordinateur et le modèle non Wi-Fi, vous pouvez ajouter l'imprimante dans « Ajouter une imprimante » chapitre 3.3 pour savoir comment ajouter une imprimante).

# 3.3. Ajout d'imprimante au système Mac

# 3.3.1.Ajout par mode de connexion USB

- 1. Connectez l'imprimante et l'ordinateur par le câble USB, allumez l'alimentation.
- 2. Entrer dans «Préférences Système»-Imprimantes et scanners' de l'ordinateur.
- 3. Cliquez sur le bouton \*, sélectionnez 'Ajouter une imprimante ou un scanner'.
- 4. Sélectionnez l'imprimante, puis sélectionnez menu «Utiliser»
- 5. Cliquez sur «Ajouter».

# 3.3.2. Ajout de mode de connexion de réseau câblé

- 1. Allumez l'alimentation d'imprimante et de l'ordinateur.
- 2. Connectez l'ordinateur au réseau câblé.

3. Connectez le fil de réseau au port de réseau d'imprimante, assurez que l'imprimante soit connecté au réseau de l'ordinateur (voir le <u>chapitre 4</u> pour la configuration de réseau).

4. Entrer dans 'Préférences Système'-'Imprimantes et scanners' de l'ordinteur.

5. Cliquez sur le bouton +, sélectionnez 'Ajouter une imprimante ou un scanner'.

6. Sélectionnez l'imprimante, puis sélectionnez le modèle d'imprimante correspondante dans le menu « Utiliser ».

7. Cliquez sur 'Ajouter'.

## 3.3.3.Ajout de mode de connexion de réseau sans fil

1. Allumez l'alimentation d'imprimante et de l'ordinateur.

2. S'assurer que l'ordinateur et l'imprimante sont connectées par le réseau sans fil.

Remarque:• En mode de structure de base, connecter l'imprimante de réseau sans fil au point de connexion (routeur sans fil), voir le <u>chapitre 5.1</u> pour voir comment connecter.

• Dans le cas du mode Wi-Fi "hot spot", brancher directement le client sans fil pour imprimante de réseau sans fil. S'il vous plaît voir <u>chapitre 5.2</u> pour la méthode de connexion.

3. Entrez dans 'Préférences Système'-'Imprimantes et scanners' de l'ordinteur.

4. Cliquez sur le bouton +, sélectionnez 'Ajouter une imprimante ou un scanner'.

5. Sélectionnez l'imprimante, puis sélectionnez le modèle d'imprimante correspondante dans le menu sorti 'Utiliser'.

6. Cliquez sur 'Ajouter'.

# Paramètres du réseau par câble (pour modèles d'imprimantes réseau)

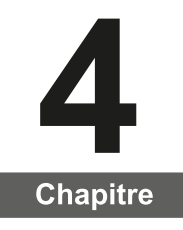

| 4. Paramètres du réseau câblé (pour modèles d'imprimantes avec réseau câblé) | 2 |
|------------------------------------------------------------------------------|---|
| 4.1. Réglage de l'adresse IP                                                 | 2 |
| 4.2. Installation de l'imprimante sur le réseau                              | 3 |
| 4.3. Paramétrages des produits réseau                                        | 4 |
| 4.3.1. Consulter ou modifier les paramètres réseau                           | 4 |
| 4.3.2. Définir ou modifier le mot de passe de connexion au serveur Web       | 4 |
| 4.3.3. Rétablir les paramètres d'usine                                       | 4 |

# 4. Paramètres du réseau par câble (pour modèles d'imprimantes réseau)

Vous devrez peut-être définir certains paramètres réseau pour l'imprimante, à partir du serveur Web intégré.

# 4.1. Réglage de l'adresse IP

L'adresse IP de l'imprimante peut être obtenue automatiquement via la fonction DHCP ou définie manuellement.

| Paramétrage automatique

La fonction de paramétrage automatique DHCP est activée par défaut pour l'imprimante.

1. Connectez l'imprimante au réseau par le biais d'un câble réseau, puis terminez les tâches préliminaires pour le démarrage.

2. L'imprimante recevra automatiquement l'adresse IP attribuée par le serveur. Elle pourra être utilisée quelques minutes plus tard.

Remarque : • Si la fonction DHCP ne permet pas d'obtenir automatiquement une adresse IP, l'imprimante utilisera automatiquement l'adresse IP par défaut : 169.254.xx.xx.

> • En raison des caractéristiques de la fonction DHCP, l'adresse IP de l'imprimante, qui est automatiquement attribuée par le réseau, peut varier si l'imprimante n'a pas été utilisée pendant une longue période ou si le point d'accès du réseau change. Il est alors possible que la connexion à l'imprimante échoue. Il est recommandé que l'adresse IP attribuée automatiquement par le réseau soit liée à l'adresse Mac de l'imprimante, tant que la fonction DHCP est activée.

| Paramétrage manuel

Saisissez l'adresse IP de l'imprimante dans la barre d'adresse du navigateur Web, afin d'ouvrir le serveur Web intégré.

1. Cliquez sur Paramètres dans la barre de navigation pour ouvrir la page Paramètres.

2. Sélectionnez Paramètres réseau - Paramètres IPV4.

3. Définissez le mode d'attribution d'adresse IP (Manuel), l'adresse IP, puis le masque de sous-réseau. Les autres informations sont facultatives.

4. Cliquez sur Appliquer pour enregistrer les paramètres.

Remarque : • Utilisez le serveur Web intégré pour modifier le mode d'attribution d'adresse IP (automatique ou manuel).

# 4.2. Installation de l'imprimante sur le réseau

Dans cette configuration, l'imprimante est directement connectée au réseau. Elle peut être paramétrée afin de permettre à tous les ordinateurs d'un réseau d'imprimer directement sur celle-ci.

1. Avant de démarrer l'imprimante, connectez d'abord le câble réseau au port réseau de l'imprimante, afin d'établir une connexion directe au réseau.

2. Mettez l'imprimante en marche et attendez que le voyant d'état du panneau de commande indique le statut Prêt, comme illustré sur l'image ci-dessous.

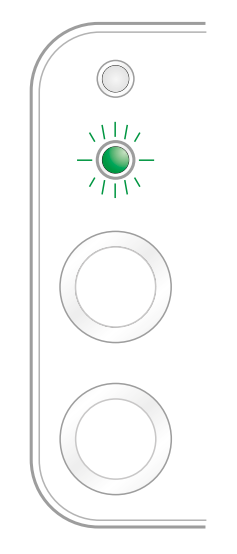

3. Insérez le CD de l'imprimante dans votre ordinateur. Si le logiciel d'installation ne se lance pas automatiquement, double-cliquez sur le fichier « setup.exe » que vous trouverez dans le CD.

4. Veuillez suivre les instructions du logiciel d'installation.

5. Continuez pour terminer l'installation.

Remarque : • Lorsque le logiciel d'installation vous invite à choisir une imprimante, sélectionnez l'imprimante appropriée dans la liste des imprimantes détectées.

• Si le nom de l'imprimante n'apparaît pas dans la liste des imprimantes détectées, cliquez sur Actualiser, puis recherchez de nouveau les imprimantes du réseau.

• Si vous connaissez l'adresse IP de l'imprimante à connecter, sélectionnez « Préciser une adresse IP pour l'installation », puis saisissez l'adresse IP pour permettre la connexion.

# 4.3. Paramétrages du réseau

#### 4.3.1. Consulter ou modifier les paramètres réseau

Vous pouvez utiliser le serveur Web intégré pour consulter ou modifier les paramètres IP.

1. Appuyez longuement sur le bouton « Annuler/Continuer » du panneau de commande pour imprimer la page d'informations Demo et afficher l'adresse IP de l'imprimante. Vous pouvez imprimer la page Demo en appuyant longuement sur le bouton du panneau de contrôle (comme le montre l'image ci-dessous) lorsque l'imprimante est en veille.

2. Saisissez l'adresse IP de l'imprimante dans la barre d'adresse du navigateur Web pour accéder au serveur Web intégré.

3. Cliquez sur l'onglet Paramètres pour obtenir les informations réseau. Modifiez les paramètres comme vous le souhaitez.

|                                         |                                                                           | direct                |
|-----------------------------------------|---------------------------------------------------------------------------|-----------------------|
| Des MOR                                 | · Decival Inc.                                                            | annumbres Fairing for |
|                                         | and a second second                                                       |                       |
| Addition Trial                          | mole, 6 Sel                                                               |                       |
| - in marine                             |                                                                           |                       |
| "Sort and the state of the state of the | Admitter 7                                                                |                       |
|                                         |                                                                           | 4                     |
| Advent P-1                              |                                                                           |                       |
|                                         |                                                                           |                       |
| and a subsection of                     |                                                                           |                       |
| All south and the                       |                                                                           |                       |
|                                         |                                                                           | 1                     |
| THE IS DOWN                             |                                                                           |                       |
|                                         |                                                                           |                       |
|                                         | aan holi<br>Maraan Tula<br>Maraan Tula<br>Maraan Tula<br>Maraan Janagartu | andok                 |

# 4.3.2. Déinir ou modifier le mot de passe de connexion au serveur Web

Utilisez le serveur Web intégré pour définir ou modifier un mot de passe réseau.

Remarque : • Le nom d'utilisateur par défaut est « admin » et le mot de passe initial est « 000000 ».

- 1. Pour ouvrir le serveur Web intégré, veuillez vous connecter.
- 2. Cliquez sur l'onglet Paramètres Admin.

3. Entrez le nouveau mot de passe dans la case Mot de passe, puis dans la case Confirmer le mot de passe.

4. En bas de la fenêtre, cliquez sur le bouton Appliquer pour enregistrer les paramètres.

## 4.3.3. Rétablir les paramètres d'usine

Si vous souhaitez réinitialiser l'ensemble des paramètres de l'imprimante, vous pouvez restaurer les paramètres d'usine en appuyant longuement sur le bouton « Annuler/ Continuer », au moment où vous allumez l'imprimante qui était hors tension. Pour terminer la réinitialisation, appuyez sur ce bouton pendant 10 secondes jusqu'à ce que l'imprimante passe à l'état Prêt.

# Configuration du réseau sans fil (seulement pour le modèle avec Wi-Fi)

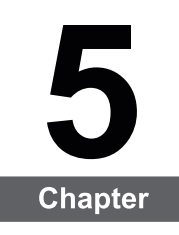

| 5.Configuration de réseau sans fil (adéquat pour le modèle avec Wi-Fi) | 2 |
|------------------------------------------------------------------------|---|
| 5.1.Mode de structure de base                                          | 2 |
| 5.1.1.Outil de configuration de réseau sans fil                        | 2 |
| 5.1.2.Configuration Wi-Fi Protected Setup (WPS)                        | 7 |
| 5.1.3.Comment fermer Wi-Fi déjà connecté                               | 7 |
| 5.2.Mode "hot spot" Wi-Fi                                              | 7 |
| 5.2.1.Travail préparatoire                                             | 8 |
| 5.2.2. Connexion au Hotspot Wi-Fi                                      | 8 |
| 5.2.3. Configuration du hot spot Wi-Fi                                 | 8 |
| 5.3.FAQs dans la configuration de réseau sans fil                      | 8 |

# 5.Configuration du réseau sans fil (seulement pour le modèle avec Wi-Fi)

Selon le modèle, le modèle d'impression avec une connexion Wi-Fi d'impression fonction connexion réseau sans fil prend en charge deux types de structure fondamentale à savoir connexion type et Soft-AP. En général, une seule connexion doit exister entre l'ordinateur et l'imprimante à la fois. Si vous avez un problème dans le processus de configuration du réseau sans fil, reportez vous au chapitre 5.3 pour les problèmes courants du paramètrage du réseau sans fil.

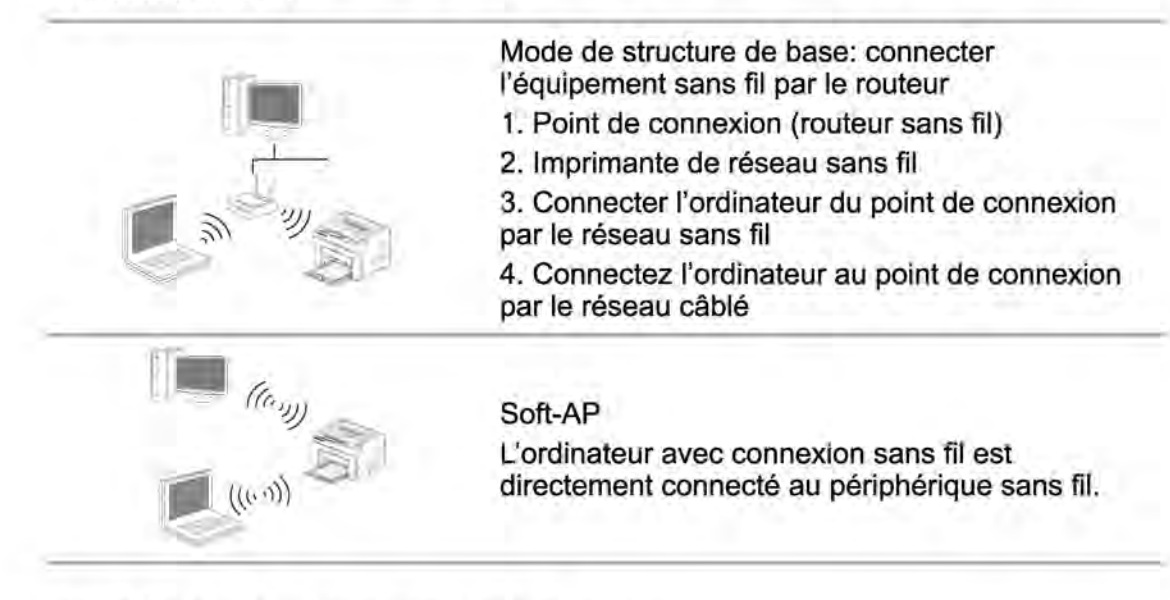

# 5.1.Mode de structure de base

Vous pouvez connecter l'ordinateur et l'imprimante par le point de connexion (routeur sans fil). Le point d'accès (routeur sans fil) est dividé en outil de configuration de réseau sans fil et configuration Wi-Fi Protected Setup (WPS).

**Important:** avant d'installer le réseau sans fil, il faut connaître le nom du réseau (SSID) et le mot de passe de point de d'accès (routeur sans fil), utilisez en cas de configuration du réseau sans fil. Si vous n'êtes pas sûr, veuillez consulter votre administrateur réseau ou le fabricant de point de d'accès (routeur sans fil).

## 5.1.1.Outil de configuration de réseau sans fil

Si votre ordinateur a déjà installé de pilote et connecte au réseau sans fil, mais le réseau sans fil n'a pas changé, vous pouvez reconfigurer par l'outil de configuration de réseau sans fil.

#### 5.1.1.1.Travail préparatoire

- 1. Point d'accès (routeur sans fil).
- 2. Ordinateur déjà connecté au réseau.
- 3. Imprimante avec la fonction réseau sans fil.
#### 5.1.1.2.Méthode de configuration d'outil de réseau sans fil

1. Ouvrir l'outil de configuration sans fil dans l'ordinateur.

1) Dans le système Windows: cliquez sur le menu 'Démarrer'-'Tous les programmes'-

' Thomson ' -Description du produit-'Outil de configuration de réseau sans fil' de l'ordinateur.

2) **Système Mac**: cliquez sur la rubrique de menu Finder d'ordinateur 'Aller' - 'Applications' - 'Thomson ' - 'Service' - 'Outil de configuration du réseau sans fil'.

2. Utiliser la configuration de connexion de câble USB. Dans l'interface suivante, sélectionner 'Oui, j'ai un câble USB pour installer'. Cliquer sur 'Suivant'.

|                                                                               |                               |                  |                 | _          |
|-------------------------------------------------------------------------------|-------------------------------|------------------|-----------------|------------|
| Avez-vous un câble USB?                                                       |                               |                  |                 |            |
| <ul> <li>Oui, j'ai un câble USB à ma dispositi<br/>l'installation.</li> </ul> | on pour                       | 00               | *               |            |
| 🕅 Non, je n'ai pas de câble USB.                                              |                               |                  |                 |            |
| Remarque : Même si vous n'avez pas<br>votre imprimante sans fil (méthode ava  | de câble USB, il v<br>ancée). | rous est quand m | ème possible de | configurer |
|                                                                               |                               |                  |                 |            |
|                                                                               |                               |                  |                 |            |
|                                                                               |                               |                  |                 |            |

2.1 L'ordinateur est déjà connecté au Wi-Fi.

1) L'outil de configuration Wi-Fi sélectionne par défaut Wi-Fi connecté par l'ordinateur actuel, compléter la configuration suivant l'indication de l'interface.

| Le nom du réseau    | sans fil (point d'a | ccès sans fil/nom | de routeur) a é | té détecté: |  |
|---------------------|---------------------|-------------------|-----------------|-------------|--|
| SSID:               | 123                 |                   |                 |             |  |
| Allez-vous utiliser | ces paramètres p    | our vous connect  | er au réseau si | ans fil?    |  |
| e Ou                |                     |                   |                 |             |  |
| Non                 |                     |                   |                 |             |  |
|                     |                     |                   |                 |             |  |

Remarque:• I Le nom de réseau (SSID) que vous sélectionnez doit être identique avec celui de réseau (SSID) du point d'accès (routeur sans fil) de l'ordinateur.

| Nom du réseau           | Mode sans échec    | Puissance du signal | *   |
|-------------------------|--------------------|---------------------|-----|
| Test-AP3                | WPA/WPA2           | 68%                 |     |
| Kk                      | WPA/WPA2           | 68%                 |     |
| Ninestar                | Aucun              | 64%                 | (=) |
| Pantum-AP-0899DA        | WPA/WPA2           | 64%                 |     |
| D-Link123456            | WPA/WPA2           | 64%                 | -   |
| Pantum-AP-C71706        | WPA/WPA2           | 62%                 |     |
| Pantum-AP-C711FD        | WPA/WPA2           | 62%                 |     |
| 123                     | Aucun              | 60%                 |     |
|                         |                    | a service and       | _   |
| land de stande (CCTD) - |                    | Actualise           |     |
| vom ou reseau (SSID) :  |                    |                     | _   |
| 123                     |                    |                     |     |
| lode sans échec :       |                    |                     |     |
| WPA/WPA2                |                    |                     | *   |
| Mot de passe :          |                    |                     |     |
|                         | Afficher le mot de | passe               |     |

2) Veuillez cocher 'Non' pour configurer des autres Wi-Fi si il est nécessaire de connecter des autres Wi-Fi, compléter la configuration suivant l'indication de l'interface.

Remarque: • Pour le moment, l'imprimante est compatible avec trois modes de sécurité: aucun, WEP et WPA/WPA2.

1) Aucun: aucun mode d'encodage.

2) WEP: wired equivalent privacy

des données par la clé de sécurité. La clé WEP est adéquate pour les réseaux encodés de 64 et 128 chiffres, y compris les chiffres et les lettres.

3) WPA/WPA2: Est une clé prépartagée de connexion de protection Wi-Fi, elle encode la connexion d'équipement sans fil et le point de connexion par TKIP ou AES (WPS - Personal). La longueur d'utilisation de WPA/WPA2 est une clé prépartagée (PSK) entre 8 à 63 chiffres.

 Mot de passe affiché par défaut non coché, si coché, le mot de passe s'affiche. 2.2 L'ordinateur n'est pas connecté au Wi-Fi. Dans l'interface suivante, entrer le nom de réseau SSID (sans différentier capital et minuscule) du (routeur de Wi-Fi) et le mot de passe, compléter la configuration suivant l'indication de l'interface.

| Nom du réseau (SSID) :                                                                                                |                                                                                                    |                        |
|----------------------------------------------------------------------------------------------------|----------------------------------------------------------------------------------------------------|------------------------|
| Mode sans échec :                                                                                                    |                                                                                                    |                        |
| Aucun                                                                                                    |                                                                                                    |                        |
|                                                                                                    |                                                                                                    |                        |
| Remarque : Si vous ne connais<br>diquer sur la page « Informatic<br>renseignements,<br>mpression de la page d'informa | sez pas les points d'accès sans fil qui sont disponibles, v<br>n de réseau sans fil de l'imprimante » pour obtenir de pl<br>tion de réseau sans fi | veuillez<br>lus amples |

Remarque:• Si vous ne connaissez pas le nom de réseau (SSID) du point de connexion (routeur sans fil), cliquez sur 'Imprimer Page d'informations réseau sans fil' pour voir le nom de réseau (SSID) du point de connexion (routeur sans fil) à connecter.

> • Après la configuration de réseau sans fil, si l'imprimante ne peut être utilisée normalement, veuillez installer à nouveau le pilote. Veuillez sélectionner 'connexion de réseau sans fil ' (Voir le chapitre 3.1.4 pour le système Windows, voir le chapitre 3.3.3 pour le système Mac) pour le mode d'installation.

3. Utiliser la connexion WPS.

Dans l'interface suivante, sélectionnez 'non, je n'ai pas de câble USB'. Cliquez sur 'Suivant'.

| Avez-vous un câble                       | USB?                                              |                              |                     |                   |
|------------------------------------------|---------------------------------------------------|------------------------------|---------------------|-------------------|
|                                          |                                                   |                              |                     |                   |
| Oui, j'ai un câble<br>l'Installation.    | USB à ma disposition p                            | Nour                         |                     | 1                 |
| Ø Non, je n'ai pas i                     | de câble USB.                                     |                              | 9                   |                   |
| Remarque : Même :<br>votre imprimante sa | si vous n'avez pas de o<br>ns fil (méthode avance | áble USB, il vous es<br>še). | t quand même possib | ole de configurer |
|                                          |                                                   |                              |                     |                   |
|                                          |                                                   |                              |                     |                   |

1) Utilisez le moyen WPS, executez les pas suivants, demarrez Wi-Fi sur l'imprimante (Configuration concrète de WPS, veuillez référencer au chapitre 5.1.2).

| Utilisez le moyen WPS, executez les pas suivants, o                                                                                          | demarrez Wi-Fi sur l'imprimante «V vous plait , |
|----------------------------------------------------------------------------------------------------|-------------------------------------------------|
| 1. Manitenez le bouton 28 Wi-Pi sur Disprimente.                                                                                             |                                                 |
| <ol> <li>Règlez le pont d'accès au mode WPS.<br/>Pour connaître les détails, consultez le guide fourni<br/>avec le point d'accès.</li> </ol> | 02                                              |
| 3. Une fois les étapes précitées terminées, cliquez s                                                                                        | ur « Susyant »,                                 |
| Si vous éprouvez des problèmes lors de la configural<br>point d'accès sans fil.                                                              | tion, rapprochez, pour Tinstant, Timprimante du |
| Reto                                                                                                    | ur Sulvant Annuler                              |

2) Voir si l'imprimante est bien connectée ou pas selon l'état de lampe indicatrice de Wi-Fi sur l'imprimante. Si la configuration échoue, cliquez sur 'Précédent', et refaire la configuration; si la configuration réussite, cliquez sur le bouton 'compléter', pour compléter la configuration.

| (1.               | Un voyant éteint signifie que la configuration a échoué. Veuillez cliquer<br>sur «Retour « pour reconfigurer l'appareit. |
|-------------------|----------------------------------------------------------------------------------------------------|
| (0-               | 19 Un voyant allumé signifie que la configuration a réussi.                                                              |
| emarque : Un voya | nt qui dignote signifie que la configuration de l'imprimante est en cours.                                               |

Remarque:• Après la configuration de réseau sans fil, si l'imprimante ne peut être utilisée normalement, veuillez installer à nouveau la pilote. Veuillez sélectionner 'connexion de réseau sans fil ' (Voir le chapitre 3.1.4 pour le système Windows, voir le chapitre 3.3.3 pour le système Mac) pour le mode d'installation.

# 5.1.2.Configuration Wi-Fi Protected Setup (WPS)

Si le point de connexion (routeur sans fil) est compatible avec Wi-Fi Protected Setup (WPS), alors appuyez respectivement les touches Wi-Fi panneau de contrôle d'imprimante et la touche WPS du point d'accès sans fil (routeur), pour connecter l'imprimante au réseau sans fil.

#### 5.1.2.1. Travail préparatoire

1. Le point de connexion (routeur sans fil) est compatible avec Wi-Fi Protected Setup (WPS).

2. Imprimante avec la fonction de réseau sans fil.

#### 5.1.2.2.Méthode de configuration Wi-Fi Protected Setup (WPS)

- 1. Allumez l'alimentation d'imprimante et point d'accès sans fil (routeur).
- 2. Assurez que l'imprimante est en état prêt.

Remarque:• Si l'imprimante entre en état de veille, appuyez sur n'importe quelle touche de panneau de contrôle pour réveiller l'imprimante.

3. Appuyez sur la touche 'Wi-Fi' du panneau de contrôle de l'imprimante plus de 2 secondes, jusqu'à ce que la lampe bleu Wi-Fi d'imprimante clignote, puis relâchez.

4. Appuyez sur la touche WPS dans 2 minutes de point de connexion (routeur sans fil) puis relâchez.

5. Le point de connexion (routeur sans fil) et l'imprimante commencent la connexion de réseau sans fil, la lampe bleu Wi-Fi d'imprimante clignote. Après la connexion réussie, la lampe bleu Wi-Fi d'imprimante s'allume toujours.

Si la connexion n'est pas faite pour plus de 2 minutes, l'imprimante retoure en état prêt, la lampe Wi-Fi s'éteint, et la connexion Wi-Fi Protected Setup (WPS) échoue. En cas de reconnecter de nouveau, veuillez répéter les étapes 3-4 ci-dessus.

Remarque:• Après la connexion réussie Wi-Fi Protected Setup (WPS), si vous voulez imprimer par le mode de réseau sans fil, veuillez installer le pilote. Veuillez sélectionner le mode d'installation 'Connexion réseau sans fil ' (voir le chapitre 3.1.4 pour le système Windows, voir le chapitre 3.3.3 pour le système Mac).

# 5.1.3.Comment déconnecté Wi-Fi

Déconnecter Wi-Fi selon les étapes ci-dessus pour compléter le mode de structure de base, la lampe Wi-Fi déjà connectée au panneau de contrôle en état de connexion s'allume en permanence, dès lors appuyez sur ce bouton pour plus de 2 secondes puis coupez la connexion Wi-Fi (la lampe Wi-Fi va s'éteindre).

# 5.2.Mode "hot spot" Wi-Fi

Vous pouvez (sans fil itinéraire) pour former une connexion entre l'ordinateur sans fil avec le fonction et imprimante de réseau sans fil réseau sans utiliser de point d'accès.

# 5.2.1.Travail préparatoire

- 1. Imprimante avec le fonction hot spot Wi-Fi .
- 2. Ordinateur avec la fonction de réseau sans fil.

## 5.2.2. Connexion au Hotspot Wi-Fi

Activez Wi-Fi-Hotspot de l'imprimante avant de connecter le hotspot de l'imprimante. Pour cela, connectez au serveur Web intégré, cliquez sur "Réglage" - "Réglage Sans fil" - "Hotspot Sans fil" pour définir l'état de base du hotspot comme "Activé".

## 5.2.3. Configuration du hot spot Wi-Fi

Lorsque le point d'accès sans fil de l'imprimante est actif, l'utilisateur peut s'y connecter directement en effectuant une recherche. Le point d'accès est activé par défaut. Le mot de passe par défaut est « 12345678 ». Le SSID et le mot de passe de l'imprimante peuvent être obtenus dans la page des informations de configuration Wi-Fi, qui peut être imprimée en sélectionnant Imp Conf Wi-Fi. Une fois la connexion établie, la configuration peut être effectuée en fonction de la méthode de configuration Web.

# 5.3.FAQs par la configuration de réseau sans fil

#### 1. L'imprimante n'est pas trouvée

• L'alimentation de l'ordinateur, du point de connexion (routeur sans fil) ou de l'imprimante est déjà en marche.

- Si le fil USB est déjà connecté entre l'ordinateur et l'imprimante.
- L'imprimante est compatible avec la connexion de réseau sans fil ou pas.

#### 2. En cas de connecter le réseau, le nom de réseau (SSID) ne peut être trouvé

• Vérifiez si l'interrupteur d'alimentation de point de connexion (routeur sans fil) est mis en marche.

• L'imprimante ne trouve pas le nom de réseau (SSID) du point de connexion (routeur sans fil) à connecter, veuillez vérifier le nom de réseau (SSID) du point de connexion et puis réessayez la connexion.

• Lorsque la configuration de point de connexion (routeur sans fil), vous devez reconfigurer le réseau sans fil d'imprimante.

#### 3. Connexion échouée

• Veuillez vérifier si le point de connexion (routeur sans fil) et le mode de sécurité d'imprimante et le mot de passe sont correct.

• Vérifiez la réception d'antenne autour d'imprimante. Si le routeur est loin d'imprimante ou il y a obstacle entre les deux, ceci pourrait affecter la réception de signal.

• Fermez l'alimentation du point de connexion (routeur sans fil) et l'imprimante, redémarrez puis configurez.

# 4. Si un problème rencontre en cas d'utiliser l'imprimante dans le réseau, veuillez vérifier les suivants:

• Vérifiez si le logiciel Firewall bloque la communication. Si l'ordinateur et l'imprimante sont connectées au même réseau, mais ceci ne peut être trouvé, cela est possible que le logiciel Firewall bloque la communication. Veuillez consulter le guide d'utilisateur de logiciel Firewall, fermez le logiciel Firewall puis essayez à nouveau de rechercher l'imprimante.

• Vérifiez si l'allocation d'adresse IP d'imprimante est correcte. Vous pouvez imprimer la page d'information d'imprimante pour vérifier l'adresse IP.• Ob der Drucker WLAN Verbindung unterstützt.

**Remarque:** Voir le guide d'utilisateur ou consultez le fabricant pour l'information de point de connexion (routeur sans fil).

# Impression pour mobile Thomson

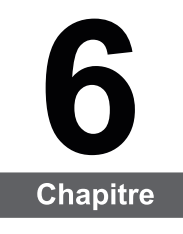

| 6. | Impression pour mobile Thomson                                      | 2 |
|----|---------------------------------------------------------------------|---|
|    | 6.1. Qu'est-ce que l'impression Thomson pour mobile ?               | 2 |
|    | 6.2. Téléchargement de l'application Impression mobile pour Thomson | 2 |
|    | 6.3. Systèmes d'exploitation mobiles pris en charge                 | 2 |
|    | 6.4 Systèmes d'exploitation mobiles pris en charge                  | 2 |
|    | 6.4.1. Impression mobile via le point d'accès de l'imprimante       | 2 |
|    | 6.4.2.CodeQR déconnection rapide                                    | 4 |
|    |                                                                     |   |

# 6. Impression pour mobile Thomson

# 6.1. Qu'est-ce que l'impression pour mobile Thomson ?

Impression Thomson pour mobile est une application gratuite qui permet aux utilisateurs d'imprimer directement des photos, des documents et des pages Web à partir d'appareils mobiles. L'impression mobile de Thomson supporte le système d'exploitation mobile Android OS 4.0-7.0 avec une résolution de 480 \* 800 dpi et un écran de 3,5 " ultérieure. Elle connecte votre appareil mobile à l'imprimante par le biais de points d'accès Wi-Fi. Il vous suffit d'installer l'application Impression Thomson pour mobile pour configurer vos paramètres réseau. Elle détectera alors automatiquement les imprimantes compatibles pour l'impression, ce qui peut s'avérer très pratique et efficace.

## 6.2. Téléchargement de l'application Impression Thomson pour mobile

Pour télécharger l'application Impression Thomson pour mobile, rendez-vous sur le site Web Pantum officiel <u>www.mythomson.com</u>

## 6.3. Systèmes d'exploitation mobiles pris en charge

Android OS 4.4-7.0 supporté.

### 6.4. Comment utiliser des appareils mobiles pour l'impression mobile

#### 6.4.1. Impression mobile via le point d'accès de l'imprimante

#### 6.4.1.1. Pour les appareils Android

Remarque : • L'impression mobile Android de Thomson utilise l'application Thomson, supportant TXT, PDF, documents de bureau, images et Web.

1. Allumez l'imprimante.

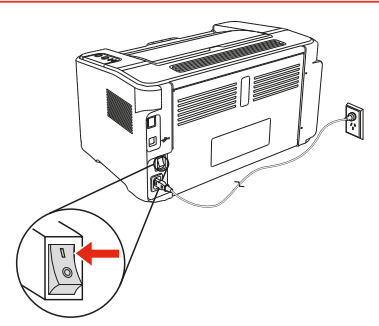

2. Activez la fonction Wi-Fi sur votre appareil mobile et établissez une connexion via le point d'accès Wi-Fi de l'imprimante Thomson (par exemple, THOMSON-AP-XXXXXX devrait s'afficher).

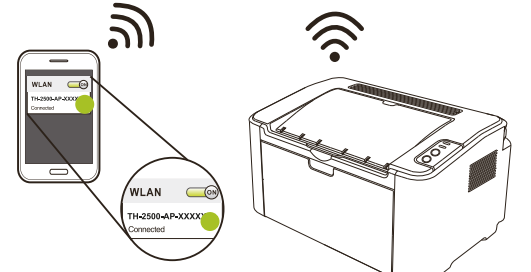

Si plusieurs imprimantes Wi-Fi Thomson sont disponibles simultanément, lorsque vous choisissez les points d'accès, appuyez un long moment sur le bouton « Cancel/Continue » de l'imprimante pour imprimer la page d'informations, vérifier le nom de réseau du point d'accès sur la dernière page, « Page d'informations sur la configuration Wi-Fi », et connectez votre téléphone portable au signal de point d'accès correspondant.

3. Vous êtes maintenant prêt à imprimer. Lancez l'application, puis rendez-vous sur la page d'accueil.

|         | Menu principal 😐                 |
|---------|----------------------------------|
|         | impression mobile                |
|         | Numerization mobile              |
| _       | Fax mobile                       |
| 2       | C Applications                   |
| لْعَا"  | Mode de connexion à l'angrimante |
| THOMSON | Plus                             |
|         | Fournitures et accessoires       |
|         | Services et assistance           |
|         | A propos                         |

4. Choisissez l'une des options du menu pour effectuer votre impression. Sélectionnez le fichier, puis cliquez sur le bouton " Print Preview" (Aperçu avant impression)..

| 0                   |     | C Print Preview |
|---------------------|-----|-----------------|
| Main Menu           | 0   | 0.0             |
| Print from album    |     |                 |
| Print from webpage  |     |                 |
| Print after camera  |     |                 |
| Print from document | - L |                 |
|                     |     |                 |
|                     |     |                 |
|                     |     |                 |
|                     |     | OUT ONE OUT     |
|                     |     | 100             |
|                     |     |                 |
|                     |     |                 |

5. Sélectionnez l'imprimante, le nombre de copies, le format du papier, puis cliquez suf Print" (Imprimer) pour terminer.

|           | © Select a printer<br>TH-2500<br>(192.168.223.1) |                   | Sending data, preset inst.<br>Visa, want to zoni 1 picclarija<br>20 |
|-----------|--------------------------------------------------|-------------------|---------------------------------------------------------------------|
|           |                                                  | Principlation (3) |                                                                     |
| Bar O O   | 8-010                                            | Econ O O          | e- 3 0.                                                             |
| 11 Martin | H                                                | H                 | 11                                                                  |

Remarque : • Installation de l' application Impression mobile (vous avez le choix entre plusieurs options : Code 2D, le Play Store de Google, le site Web Thomson).

 Scannez le code 2D associé à l'imprimante, consultez notre site <u>www.mythomson.com</u> ou téléchargez l'application Impression mobile directement à partir du Play Store de Google, puis installez-la sur l'appareil mobile.

## 6.4.2. Code QR de connexion rapide

Scannez le code QR dans les pages d'informations imprimées de l'imprimante avec l'application Android "Thomson Print" pour connecter un appareil mobile avec l'imprimante rapidement et sans fil.

Remarque : • Certains modèles ne supportent pas le code QR de connexion rapide. Si vous avez des doutes, veuillez consulter le service clientèle de Thomson.

 Le temps et la distance requis pour l'analyse des codes QR varient d'un téléphone à l'autre.

#### 6.4.2.1. Travail préparatoire

1. Imprimante avec la fonction de réseau sans fil.

2. Appareil mobile d'Android OS 4.4-7.0.

#### 6.4.2.2.Méthode du code QR de connexion rapide

1. Allumez l'alimentation de l'imprimante et de l'appareil mobile.

2. Vérifiez que la dernière version de l'application "Thomson Print" a été téléchargée et installée dans un appareil mobile (reportez-vous au <u>chapitre 6.2</u> pour savoir comment télécharger l'application "Thomson Print") et le Hotspot Wi-Fi a été activé dans l'imprimante. (Reportez-vous au <u>chapitre 5.2.2</u> pour savoir comment activer le Hotspot Wi-Fi.)

3. Maintenez enfoncée la touche "Annuler / Continuer" dans l'imprimante pour imprimer la page d'informations.

4. Cliquez sur l'application "Thomson Print" dans un appareil mobile Android et sélectionnez "Type de connexion de l'imprimante" dans l'interface suivante.

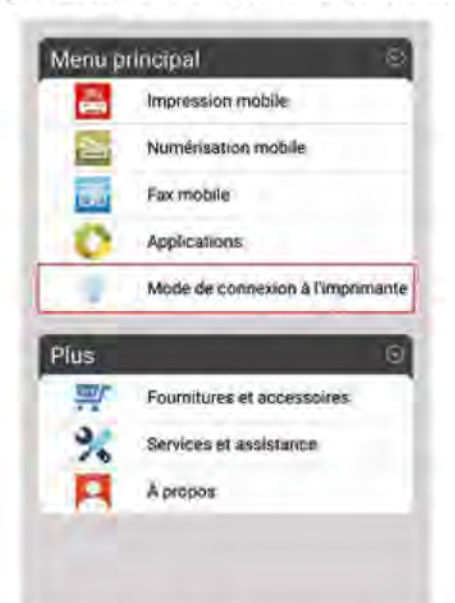

5. Entrez l'interface «Type de connexion de l'imprimante», sélectionnez "code QR de connexion rapide" et scannez le code QR dans la configuration Wi-Fi.

6. L'appareil mobile se connecte automatiquement avec l'imprimante après un scan réussi du code QR.

Premarque : • Si la connexion par code QR échoue, la connexion s'arrêtera après 2min.

# Impression

# Chapitre

| 7. | Impression                                | .2 |
|----|-------------------------------------------|----|
|    | 7.1. Fonctions d'impression               | .2 |
|    | 7.2. Ouverture du document d'aide         | .3 |
|    | 7.3. Recto verso manuel                   | .4 |
|    | 7.4. Annulation d'un travail d'impression | .7 |

# 7. Impression

# 7.1. Fonctions d'impression

Vous pouvez accéder à la fonction d'impression grâce aux paramètres des différentes propriétés disponibles dans les Options d'impression, et également par le biais de certaines fonctions, y compris :

| Fonctions                                               | Graphique |
|---------------------------------------------------------|-----------|
| Recto verso ma-<br>nuel                                 | 12        |
| Assembler                                               | 123 123   |
| Ordre inverse                                           | 3 2 1     |
| Multipage                                               |           |
| Impression Af-<br>fiche<br>(pour Windows<br>uniquement) |           |
| Impression avec zoom                                    |           |
| Taille personnali-<br>sée                               |           |

Remarque : • Vous pouvez sélectionner l'impression Affiche 2 x 2 en mode multipage pour activer la fonction d'impression d'affiche.

• Vous pouvez ouvrir les Options d'impression, puis cliquer sur le bouton Aide pour obtenir des explications surcette fonction spécifique. Pour plus d'informations sur l'ouverture du document d'aide, consultez la <u>section 7.2</u>.

# 7.2. Ouverture du document d'aide

Vous pouvez ouvrir les Options d'impression et cliquer sur le bouton Aide (pour Windows uniquement). Le document d'aide contient le guide de l'utilisateur, dans lequel vous pouvez trouver des informations sur les paramètres d'impression.

| Paramètres rapides                                                                                                    |                                     |
|----------------------------------------------------------------------------------------------------|-------------------------------------|
| Sans titre 🗸                                                                                                    | Enregistren Supprimer               |
| Copies                                                                                                    | Résolution                          |
| Copies 1 *                                                                                                    | @ 600 PPP                           |
| Assembler                                                                                                    | © 1200 PPP                          |
|                                                                                                    | Recto verso     Aucun (Simplex)     |
|                                                                                                    | Bord long                           |
|                                                                                                    |                                     |
|                                                                                                    | Restaurer les paramètres par défaut |
|                                                                                                    |                                     |
| ОК                                                                                                    | Annuler Appliquer Aide              |
| OK                                                                                                    | Annuler Appliquer Aide              |
| OK<br>ide de l'utilisateur du pilote de l'imprimante<br>l Carl Carl Carl Carl<br>ar Précédent Accuel imprimer Options                                                                                                    | Annuler Appliquer Aide              |
| OK<br>ide de l'utilisateur du pilote de l'imprimente<br>)<br>ar Phicédent Accuel momer goors<br>am [hdax   Bechercher   Eavors  <br>Bas                                                                                                    | Annuler Appliquer Aide              |
| OK<br>ide de l'utilisateur du pilote de l'imprimente<br>)<br>Prificieller & Couel imprimer poors<br>am [Isdex   Bechercher   Bavoris  <br>Guide de fullisateur du pilote de l'imprimente<br>Guide de fullisateur du pilote de l'imprimente<br>Guide de fullisateur du pilote de fullisateur du pilote de l'imprimente<br>Guide de fullisateur du pilote de fullisateur du pilote de l'imprimente<br>Guide de fullisateur du pilote de fullisateur du piloteur du piloteur du piloteur du piloteur du piloteur du piloteur du piloteur du piloteur du piloteur du piloteur du piloteur du piloteur du piloteur du piloteur du piloteur du piloteur du piloteur du piloteur du piloteur du pilote                                                                | Annuler Appliquer Aide              |
| OK<br>inde de l'utilisateur du pilote de l'imprimente<br>)<br>ar Précédent Accuel momer georre<br>sem [Index   Bechercher   Eavois  <br>) Suide de futilisateur du pilote de l'imprimente<br>) Districte de l'imprimente<br>) Districte | Annuler Appliquer Aide              |
| OK  ade de l'utilisateur du pilote de l'imprimante  ar Photédert Scovel Inprime Options  ar Photédert Scovel Inprimer Options  ar Photéderce d'impression  b Paper  b Disposition  b Photédes de l'imprimante  b Photédes de l'imprimante b Photédes de l'imprimante b Photédes de l'imprimante b Photédes de l'imp                                                                                                    | Annuler Appliquer Aide              |

Copies
 Résolution

# 7.3. Recto verso manuel

1. Le pilote de l'imprimante prend en charge l'impression recto verso manuelle.

Remarque : • Si le papier est trop fin, il risque de se froisser.

- Si le papier ondule, aplatissez-le et replacez-le dans le bac de chargement manuel ou automatique.
- Si la fonction de recto verso manuel provoque un bourrage papier, consultez la <u>section 10.1</u> pour savoir comment procéder.

2. Avant toute impression, vérifiez qu'il y a suffisamment de papier chargé dans le bac de chargement automatique.

Remarque : • Pour le chargement du papier, consultez la section 2.2.

- Pour le type de support pouvant être imprimé avec le plateau de chargement automatique, consultez le <u>chapitre 2.1</u>. Nous vous recommandons d'utiliser du papier standard.
- Certains supports de papier ne sont pas adaptés à l'impression recto verso. Si vous essayez de les utiliser pour réaliser une impression recto verso, vous risquez d'endommager l'imprimante. Lorsque le type de papier est épais ou transparent, n'effectuez pas d'impression recto verso. Si Impression d'affiche 2x2 est cochée dans la boîte de dialogue Options d'impression, l'impression recto verso ne sera pas prise en charge.

• Le papier risque de se coincer ou de ne pas être chargé, si le bac de chargement automatique contient plus de 150 feuilles.

3. Étapes à suivre pour lancer une impression (pour Windows uniquement) :

a) Ouvrez le document à imprimer depuis une application (Notepad par exemple), puis sélectionnez Imprimer dans le menu Fichier.

| Fichier Edition For | mat Affichage ? |  |
|---------------------|-----------------|--|
| Nouveau             | Ctrl+N          |  |
| Ouvrir              | Ctrl+O          |  |
| Enregistrer         | Ctrl+S          |  |
| Enregistrer sous.   | n.              |  |
| Mise en page        |                 |  |
| Imprimer            | Ctrl+P          |  |
| Quitter             |                 |  |
|                     |                 |  |
|                     |                 |  |
|                     |                 |  |
|                     |                 |  |
|                     |                 |  |
|                     |                 |  |
|                     |                 |  |
|                     |                 |  |

b) Sélectionnez l'imprimante Thomson.

| néral                      |             |                           |
|----------------------------|-------------|---------------------------|
| électionnez une imprimante |             |                           |
| Ajouter une imprimant      | e           |                           |
| TH-2500                    |             |                           |
|                            |             |                           |
| Statut : Prête             |             |                           |
| Emplacement :              |             |                           |
| Commentaire :              |             |                           |
| Imprimer dans un fichier   | Préférences | Rechercher une imprimante |
| tendue de pages            |             |                           |
| Tout                       | 1           | Nombre de copies : 1      |
| Sélection Page             | actuelle    | Copies assemblées         |
| Pages :                    |             | - C (Barris a state       |
|                            |             | 1 22                      |
|                            |             | 1 2 2 3 3                 |
|                            |             |                           |
|                            |             |                           |
|                            |             |                           |

Cliquez sur Préférences pour configurer l'impression.

c) Vérifiez que l'option Recto verso manuel soit cochée dans l'onglet Basique, puis cliquez sur OK après avoir effectué le paramétrage.

| Basique | Papier         | Disposition | Filigrane |                                                           |
|---------|----------------|-------------|-----------|-----------------------------------------------------------|
| Pa      | ramètre        | s rapides   |           |                                                           |
|         | Sans           | ; titre     |           | Enregistrer Supprimer                                     |
| Co      | pies<br>Copies | 1           | *         | Résolution<br>600 PPP      1200 PPP                       |
| [       | Asser          | sé          | 22 33     | Recto verso<br>Aucun (Simplex)<br>Bord long<br>Bord court |
|         |                |             |           | Restaurer les paramètres par défaut                       |

#### d) Cliquez sur Imprimer.

| <u>T</u> out | Pros actualla | Nombre de copies : 1 |
|--------------|---------------|----------------------|
| Pages        | ade acriteie  |                      |
|              |               | 1 2 2 3              |
|              |               |                      |
|              |               |                      |

Remarque : • Nous vous recommandons de soulever le plateau de sortie afin d'éviter que le papier ne glisse. Si vous choisissez de ne pas soulever le plateau de sortie, nous vous recommandons d'enlever immédiatement le papier imprimé en sortie de l'imprimante.

e) Lancez l'impression après avoir choisi l'option Recto verso manuel. La fenêtre d'invite suivante apparaît, pour vous indiquer les prochaines opérations spécifiques. Les interfaces sont différentes en fonction des modèles.

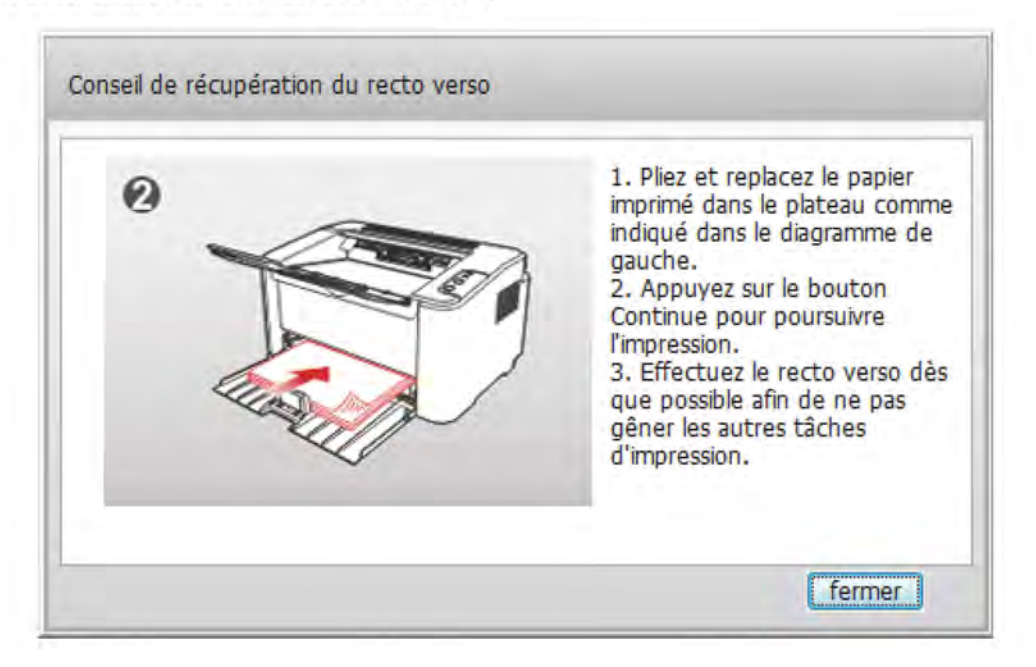

f) Après avoir retourné le papier comme demandé par l'invite, appuyez sur le bouton Continuer de l'imprimante pour imprimer l'autre face.

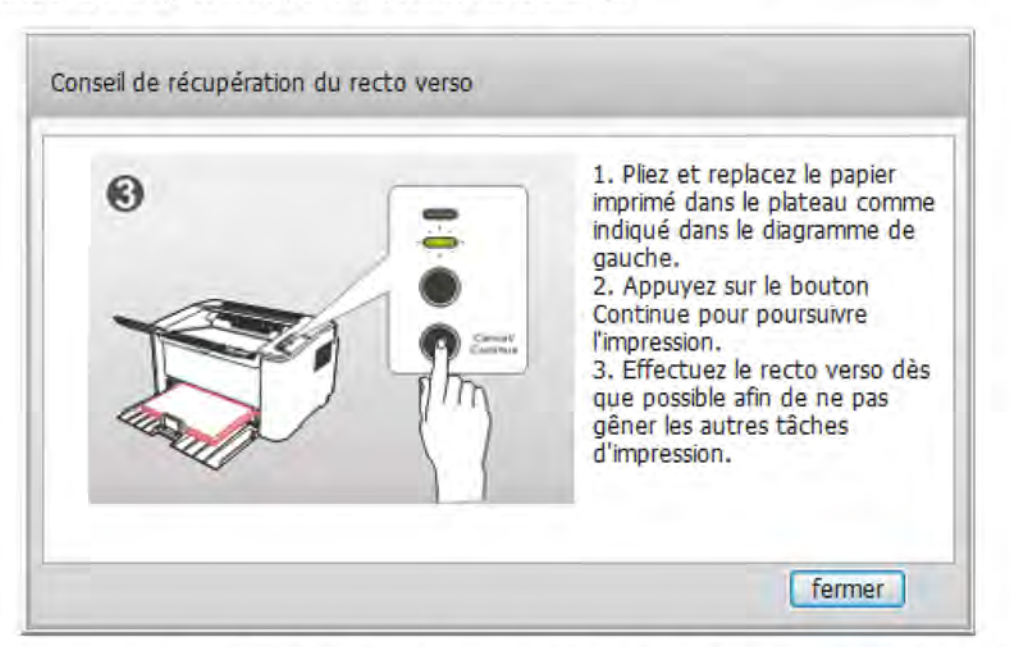

g) Vous pouvez cliquer sur le bouton Fermer pour quitter la fenêtre d'invite. Elle apparaîtra de nouveau lors de l'impression recto verso manuelle suivante.

# 7.4. Annulation d'un travail d'impression

Appuyez longuement sur le bouton « Annuler/Continuer » du panneau de commande pour annuler un travail au cours de l'impression.

7-7

# Panneau de commande

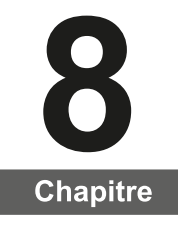

| 8. Panneau de commande                                          | 2 |
|-----------------------------------------------------------------|---|
| 8.1. Présentation du panneau de commande pour la TH-2500 Series | 2 |
| 8.1.1. Fonctionnement des boutons du panneau de commande        | 2 |
| 8.1.2. Fonctionnement des vovants LED du panneau de commande    |   |
|                                                                 |   |

# 8. Panneau de commande

# 8.1. Présentation du panneau de commande

Le panneau de commande de l'imprimante comprend 2 boutons et 2 voyants LED multicolores, comme illustré ci-dessous. Le schéma de gauche présente le panneau de commande de l'imprimante avec interface USB+Wi-Fi, tandis que celui de droite affiche le panneau de commande de l'imprimante avec interface USB uniquement :

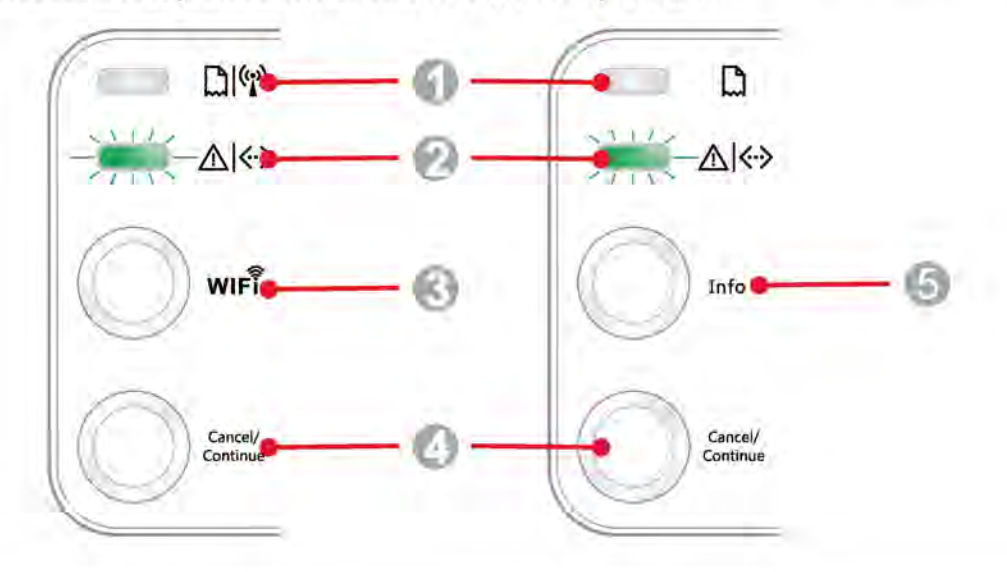

| N° de série | Nom                       |
|-------------|---------------------------|
| 1           | Voyant LED1 multicolore   |
| 2           | Voyant LED2 multicolore   |
| 3           | Bouton de recherche Wi-Fi |
| 4           | Bouton Annuler/Continuer  |
| 5           | Bouton Information        |

#### 8.1.1. Fonctionnement des boutons du panneau de commande

#### 8.1.1.1. Fonctionnement du bouton de recherche Wi-Fi

Si aucune connexion Wi-Fi n'est présente, appuyez rapidement sur ce bouton pour lancer la connexion Wi-Fi et rechercher un point d'accès Wi-Fi. Arrêtez la recherche si aucun point d'accès n'a été détecté après 2 minutes.

Si aucune connexion Wi-Fi n'est présente, appuyez longuement sur ce bouton pour lancer une connexion WPS. En parallèle, appuyez sur le bouton WPS du routeur sans fil dans les 2 minutes qui suivent. Interrompez la recherche si aucune connexion WPS n'a pu être établie après 2 minutes.

Si une connexion Wi-Fi est présente, mais si aucune impression Wi-Fi n'est lancée, appuyez longuement sur ce bouton pour désactiver la connexion Wi-Fi.

Si une connexion Wi-Fi est présente et si une impression Wi-Fi est lancée, attendez la fin de l'impression. Ensuite, appuyez longuement sur ce bouton pour désactiver la connexion Wi-Fi.

Lors de la connexion à un réseau Wi-Fi ou lors de la recherche WPS, vous pouvez appuyer longuement sur le bouton pour annuler la connexion ou la recherche.

#### 8.1.1.2. Fonctionnement du bouton Annuler/Continuer

Si l'imprimante est en mode veille, appuyez (ou appuyez longuement) sur ce bouton pour la réactiver.

Appuyez longuement sur ce bouton pendant l'impression pour annuler le travail d'impression en cours.

Lorsque l'imprimante est en mode Prêt, appuyez longuement sur ce bouton pour imprimer une page de test.

#### 8.1.1.3. Fonctionnement du bouton Information

Lorsque l'imprimante est en mode Prêt, appuyez longuement sur ce bouton pour imprimer une page de test.

### 8.1.2. Fonctionnement des voyants LED du panneau de commande

#### 8.1.2.1. Voyant d'état LED1

Le voyant LED1 indique les états suivants :

| N° de<br>série | Voyant<br>d'état LED1<br>multicolore<br>Papier/Wi-Fi | Description de l'état<br>(pour les imprimantes avec<br>interface USB+Wi-Fi)                                    | Description de l'état<br>(pour les imprimantes avec<br>interface USB)                                             |
|----------------|------------------------------------------------------|----------------------------------------------------------------------------------------------------|----------------------------------------------------------------------------------------------------|
| 1              | $\bigcirc$                                           | Pas de connexion Wi-Fi, aucune<br>erreur de papier, mode veille<br>Voyant LED1 désactivé                       | Pas de connexion Wi-Fi, aucune<br>erreur de papier, mode veille<br>Voyant LED1 désactivé                          |
| 2              | -)                                                   | Recherche Wi-Fi en cours, aucune<br>indication d'erreur de papier<br>Voyant LED1 vert clignotant<br>lentement  | N/A                                                                                                    |
| 3              |                                                      | Connexion Wi-Fi en cours, aucune<br>indication d'erreur de papier<br>Voyant LED1 vert clignotant<br>rapidement | N/A                                                                                                    |
| 4              |                                                      | Connexion Wi-Fi établie, aucune<br>erreur de papier<br>Voyant LED1 vert en continu                             | N/A                                                                                                    |
| 5              |                                                      | Erreur : bourrage papier<br>Voyant LED1 rouge en continu                                                       | Erreur : bourrage papier<br>Voyant LED1 rouge en continu                                                          |
| 6              |                                                      | Manque de papier pour l'impression<br>ou échec de l'alimentation<br>Voyant LED1 rouge clignotant<br>rapidement | Manque de papier pour<br>l'impression ou échec de<br>l'alimentation<br>Voyant LED1 rouge clignotant<br>rapidement |

# 8.1.2.2. Voyant d'état LED2

Le voyant LED2 indique les états suivants :

| N° de<br>série | Voyant<br>d'état LED2<br>multicolore<br>Données/<br>Cartouche | Description de l'état<br>(pour les imprimantes avec interface USB+Wi-Fi et celles avec<br>interface USB uniquement)                                                                                                    |  |  |
|----------------|---------------------------------------------------------------|----------------------------------------------------------------------------------------------------|--|--|
| 1              | -)                                                            | Démarrage et mise à température de l'imprimante ; réactivation et mise<br>à température de l'imprimante ; mise à température de l'imprimante<br>après ouverture et fermeture de son capot<br>Voyant LED2 vert clignotant lentement |  |  |
| 2              |                                                               | L'imprimante est prête.<br>Voyant LED2 vert en continu                                                                                                    |  |  |
| 3              | -)                                                            | Veille<br>Voyant LED2 vert activé et clignotant lentement                                                                                                    |  |  |
| 4              | -)                                                            | Impression<br>Voyant LED2 multicolore avec lumière verte clignotant rapidement                                                                                                    |  |  |
| 5              | -)                                                            | Alerte en cas de faible niveau de toner<br>Voyant LED2 orange activé et clignotant rapidement                                                                                                    |  |  |
| 6              |                                                               | Erreur de cartouche (non installée, incompatible, expirée)<br>Voyant LED2 orange en continu                                                                                                    |  |  |
| 7              |                                                               | Erreur grave de l'imprimante (anomalies des rouleaux chauffants ou du<br>moteur laser, erreur de communication, capot ouvert, etc.)<br>Voyant LED2 rouge en continu                                                                |  |  |
| 8              | -)                                                            | Un travail d'impression a été annulé par le biais du panneau.<br>Voyant LED2 clignotant rapidement                                                                                                    |  |  |

#### 8.1.2.3. Indication d'état fournie par une combinaison des voyants LED1 et LED2

Vous pouvez consulter la liste des combinaisons indiquées, pour connaître l'état de fonctionnement de l'imprimante. Voici certaines des indications fournies avec les voyants LED1 et LED2 combinés :

|                | Statut                                |                                                |                                                                                                    |  |
|----------------|---------------------------------------|------------------------------------------------|----------------------------------------------------------------------------------------------------|--|
| N° de<br>série | Papier/Wi-Fi<br>(LED1<br>multicolore) | Données/<br>cartouche<br>(LED2<br>multicolore) | Description du statut                                                                                                    |  |
| 1              |                                       | $\bigcirc$                                     | Bourrage papier, l'imprimante est prête<br>Voyant LED1 rouge en continu, Voyant LED2<br>désactivé                                                                                                    |  |
| 2              |                                       |                                                | Bourrage papier lors de l'impression<br>Voyant LED1 rouge en continu, Voyant LED2<br>multicolore désactivé                                                                                                    |  |
| 3              |                                       |                                                | Bourrage papier, alerte en cas de faible niveau de<br>toner<br>Voyant LED1 rouge en continu, Voyant LED2<br>désactivé                                                                                             |  |
| 4              |                                       | 0                                              | Bourrage papier, erreur de cartouche (non installée,<br>incompatible, expirée)<br>Voyant LED1 rouge en continu, Voyant LED2<br>désactivé                                                                          |  |
| 5              |                                       |                                                | Bourrage papier, erreur grave de l'imprimante<br>(anomalies des rouleaux chauffants ou du moteur<br>laser, erreur de communication, capot ouvert, etc.)<br>Voyant LED1 désactivé, Voyant LED2 rouge en<br>continu |  |
| 6              | $\bigcirc$                            |                                                | Bourrage papier, un travail d'impression a été<br>annulé par le biais du panneau.<br>Voyant LED1 désactivé, Voyant LED2 multicolore<br>avec lumière verte clignotant rapidement                                   |  |
| 7              | -)                                    |                                                | Manque de papier pour l'impression ou échec de<br>l'alimentation ; seules les erreurs liées au papier<br>s'affichent.<br>Voyant LED1 rouge clignotant rapidement, Voyant<br>LED2 désactivé                        |  |
| 8              |                                       |                                                | Manque de papier pour l'impression ou échec de<br>l'alimentation, alerte en cas de faible niveau de<br>toner<br>Voyant LED1 rouge clignotant rapidement, Voyant<br>LED2 désactivé                                 |  |
| 9              |                                       |                                                | Manque de papier lors de l'impression ou échec de<br>l'alimentation, erreur de cartouche (non installée,<br>incompatible, expirée)<br>Voyant LED1 désactivé, Voyant LED2 orange en<br>continu                     |  |

|                | Statut                                |                                                |                                                                                                    |  |
|----------------|---------------------------------------|------------------------------------------------|----------------------------------------------------------------------------------------------------|--|
| N° de<br>série | Papier/Wi-Fi<br>(LED1<br>multicolore) | Données/<br>cartouche<br>(LED2<br>multicolore) | Description du statut                                                                                                    |  |
| 10             |                                       |                                                | Manque de papier lors de l'impression ou échec de<br>l'alimentation, avec en parallèle, erreur grave de<br>l'imprimante (anomalies des rouleaux chauffants ou<br>du moteur laser, erreur de communication, capot<br>ouvert, etc.)<br>Voyant LED1 désactivé, Voyant LED2 rouge en |  |
|                |                                       |                                                | continu                                                                                                    |  |
| 11             |                                       |                                                | Un travail d'impression a été annulé par le biais du panneau en raison d'un manque de papier lors de l'impression ou d'un échec de l'alimentation.                                                                                                    |  |
|                |                                       |                                                | Voyant LED1 vert désactivé, Voyant LED2<br>multicolore avec lumière verte clignotant<br>rapidement                                                                                                    |  |

# Maintenance de routine

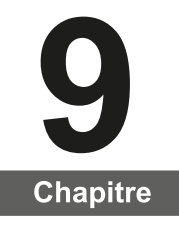

| 9. | Maintenance de routine                                     | 2 |
|----|------------------------------------------------------------|---|
|    | 9.1. Nettoyage de l'imprimante                             | 2 |
|    | 9.2. Maintenance de la cartouche de toner                  | 4 |
|    | 9.2.1. Utilisation et maintenance de la cartouche de toner | 4 |
|    | 9.2.2. Durée de vie de la cartouche de toner               | 4 |
|    | 9.2.3. Remplacer la cartouche de toner                     | 5 |
|    | •                                                          |   |

# 9. Maintenance de routine

# 9.1. Nettoyage de l'imprimante

Remarque : • Veuillez utiliser des nettoyants doux.

#### Veuillez nettoyer l'imprimante en suivant les étapes suivantes :

1. Appuyez sur le bouton d'alimentation principal pour l'éteindre, puis débranchez le cordon d'alimentation et le câble USB.

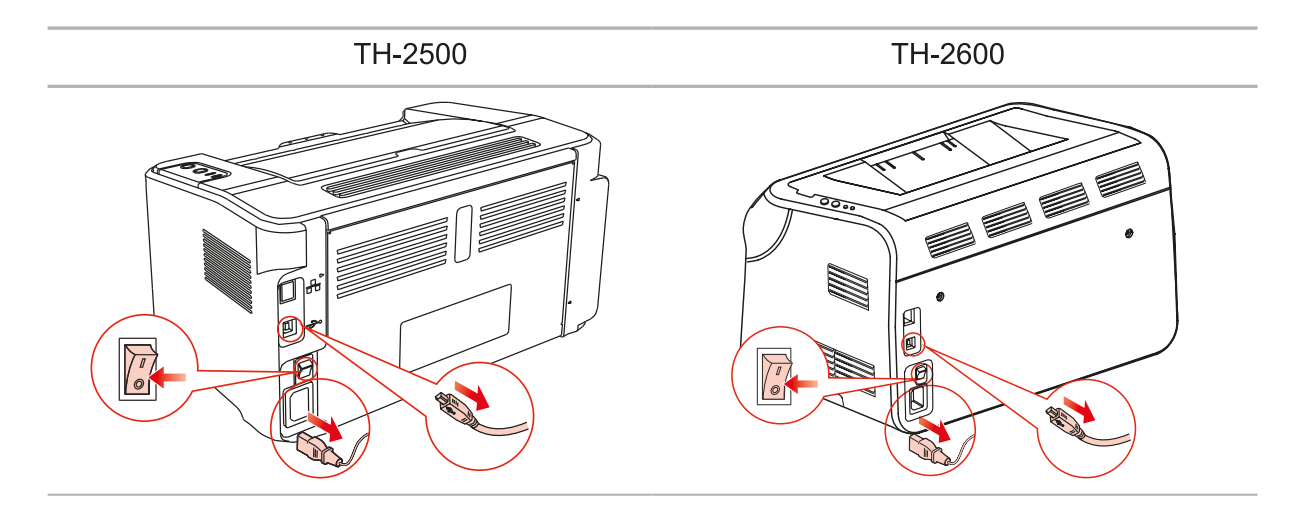

2. Utilisez un chiffon doux pour nettoyer l'extérieur de l'imprimante.

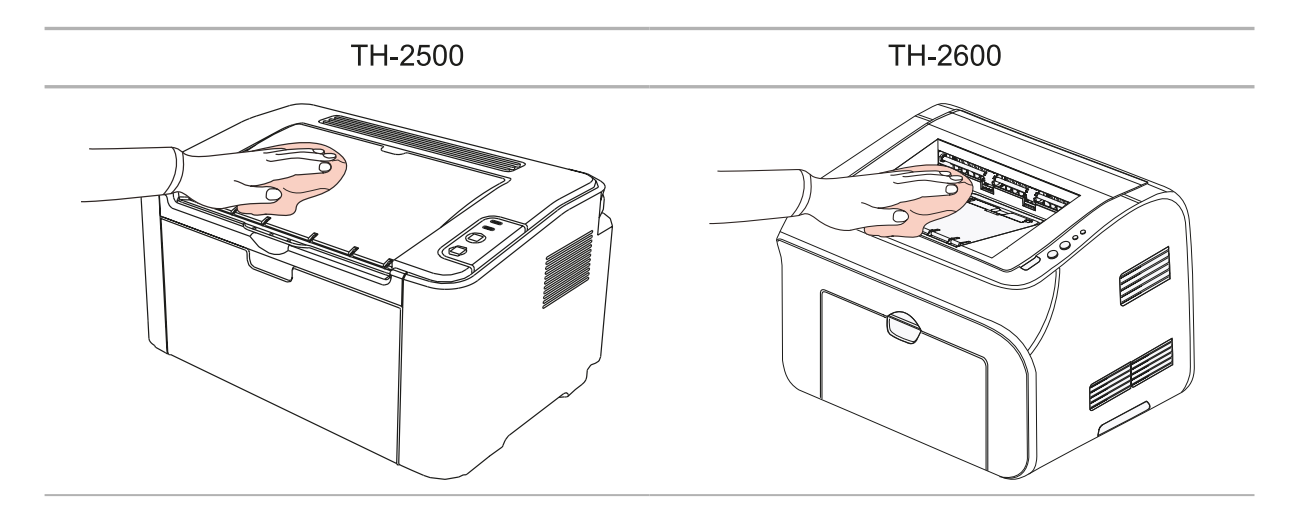

3. Ouvrez le capot supérieur, puis retirez la cartouche de toner.

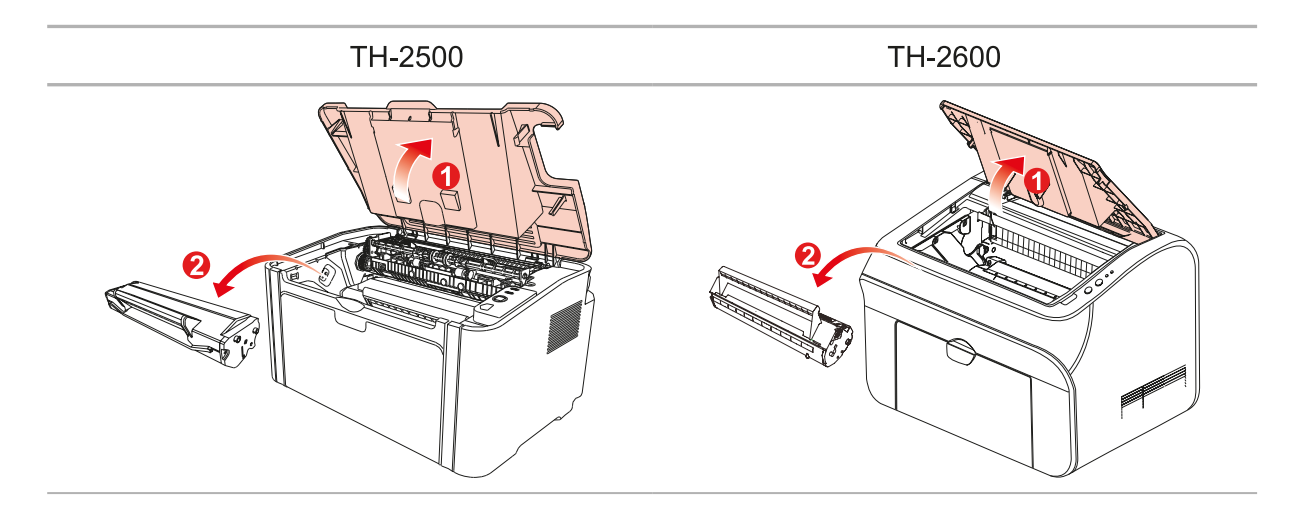

Remarque : • Lorsque vous enlevez la cartouche de toner, placez-la dans un sac de protection ou enveloppez-la dans du papier épais pour éviter que le tambour photosensible ne soit endommagé par une exposition directe à la lumière.

4. Nettoyez l'intérieur de l'imprimante en utilisant un chiffon sec et non pelucheux pour essuyer doucement la zone grisée, comme illustré ci-dessous.

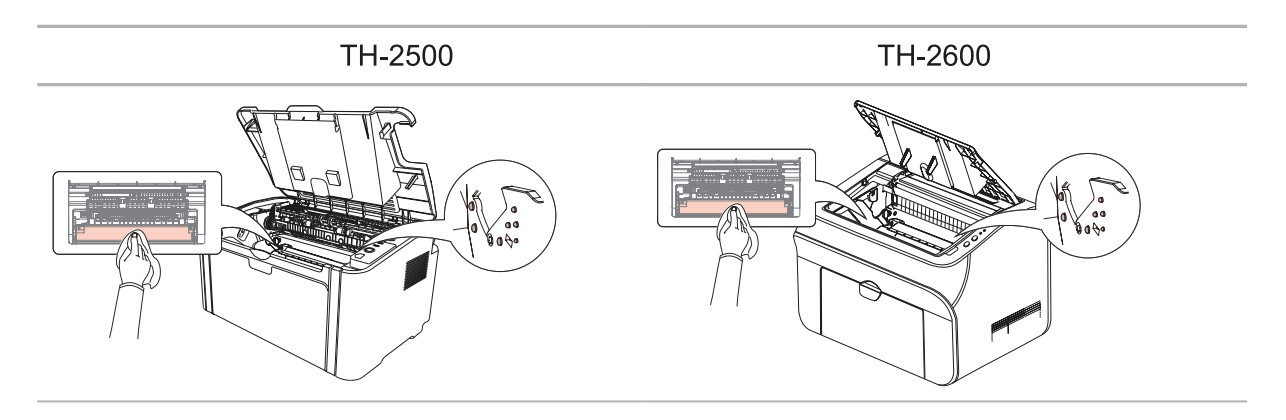

# 9.2. Maintenance de la cartouche de toner

# 9.2.1. Utilisation et maintenance de la cartouche de toner

Pour une meilleure qualité d'impression, veuillez utiliser une cartouche de toner Thomson originale.

Remarque : Lorsque vous utilisez une cartouche de toner, faites attention aux éléments suivants :

• Sauf si vous l'utilisez immédiatement, n'enlevez pas la cartouche de toner de son emballage.

N'essayez pas de remplir la cartouche de toner sans autorisation. Les dommages résultant de cette opération ne sont pas couverts par la garantie.

• Veuillez stocker la cartouche de toner dans un endroit sec et frais.

• Le toner situé à l'intérieur de la cartouche est inflammable. Veuillez ne pas placer la cartouche de toner près d'une source d'inflammation afin d'éviter un incendie.

• Lorsque vous sortez ou démontez la cartouche de toner, vérifiez qu'il n'y a pas de fuites. Si le toner fuit et entre en contact avec votre peau, vos yeux et votre bouche, rincez immédiatement à l'eau, puis, si vous ne vous sentez pas bien, consultez un médecin en urgence.

• Placez la cartouche de toner hors de la portée des enfants.

# 9.2.2. Durée de vie de la cartouche de toner

La durée de vie de la cartouche de toner dépend de la quantité de toner requise pour les travaux d'impression.

Lorsque le voyant LED de l'imprimante présente l'état indiqué sur le schéma suivant, cela signifie que la cartouche a expiré et doit être remplacée.

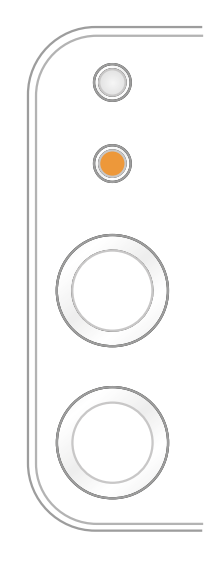

# 9.2.3. Remplacer la cartouche de toner

| Remarque : | Lorsque vous remplacez la cartouche de toner, tenez compte des éléments suivants :                                                                                                    |
|------------|----------------------------------------------------------------------------------------------------|
|            | <ul> <li>La surface de la cartouche peut être recouverte de toner. Enlevez la<br/>cartouche doucement afin d'éviter de renverser du toner.</li> </ul>                                                                                                    |
|            | • Placez la cartouche de toner dans du papier afin d'éviter que la cartouche ne se renverse.                                                                                                    |
|            | <ul> <li>Après avoir enlevé le film de protection, installez immédiatement<br/>la cartouche de toner dans l'imprimante pour éviter que le tambour<br/>photosensible ne soit endommagé par une exposition à la lumière directe<br/>ou intérieure.</li> </ul> |
|            | <ul> <li>Lors de l'installation de la cartouche de toner, ne touchez pas la surface<br/>du tambour photosensible pour éviter de le rayer.</li> </ul>                                                                                                    |

Les étapes de remplacement sont les suivantes :

1. Ouvrez le capot supérieur, puis retirez la cartouche de toner usagée, en suivant les guides.

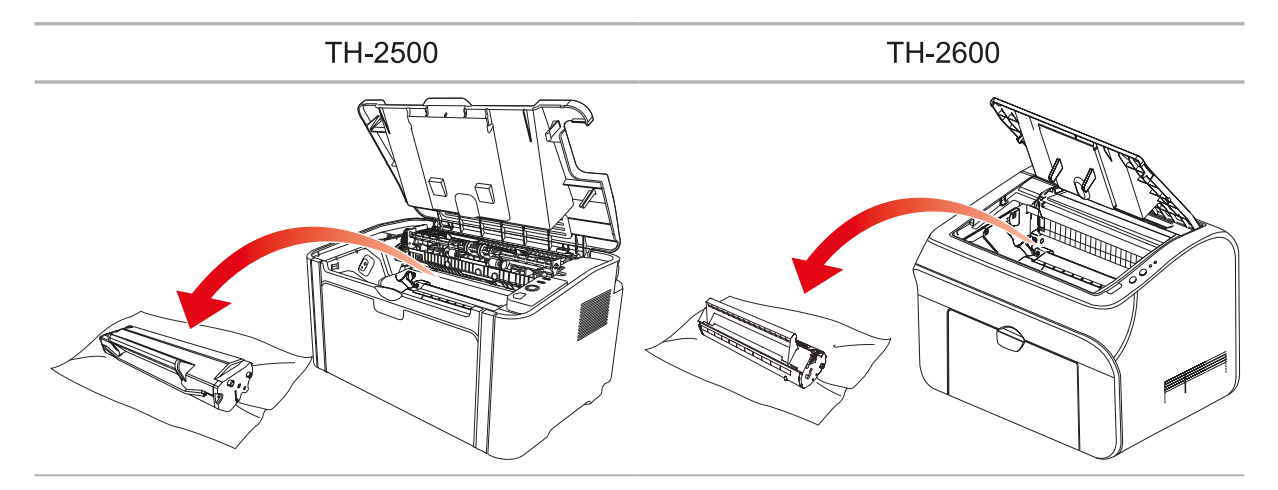

2. Ouvrez l'emballage de la nouvelle cartouche de toner, tenez la poignée de la cartouche de toner, puis secouez-la doucement 5 ou 6 fois afin que le toner soit bien réparti dans la cartouche.

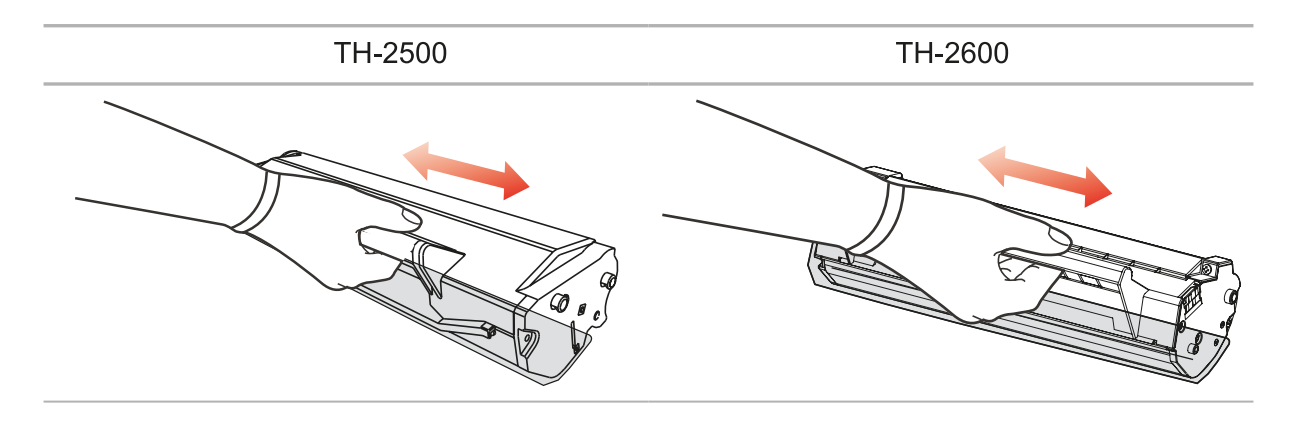

3. Retirez le film de protection, puis placez la cartouche dans l'imprimante le long des guides.

| TH-2500                                                                                                    | TH-2600 |  |  |  |
|----------------------------------------------------------------------------------------------------|---------|--|--|--|
|                                                                                                    |         |  |  |  |
|                                                                                                    |         |  |  |  |
| Remarque : • Avant d'installer la cartouche de toner dans l'imprimante, vérifiez la présence d'une protection. Le cas échéant, retirez-la, puis installez la cartouche. |         |  |  |  |
| TH-2500                                                                                                    | TH-2600 |  |  |  |
|                                                                                                    |         |  |  |  |
| 4. Fermez le capot supérieur correctement.                                                                                                    |         |  |  |  |

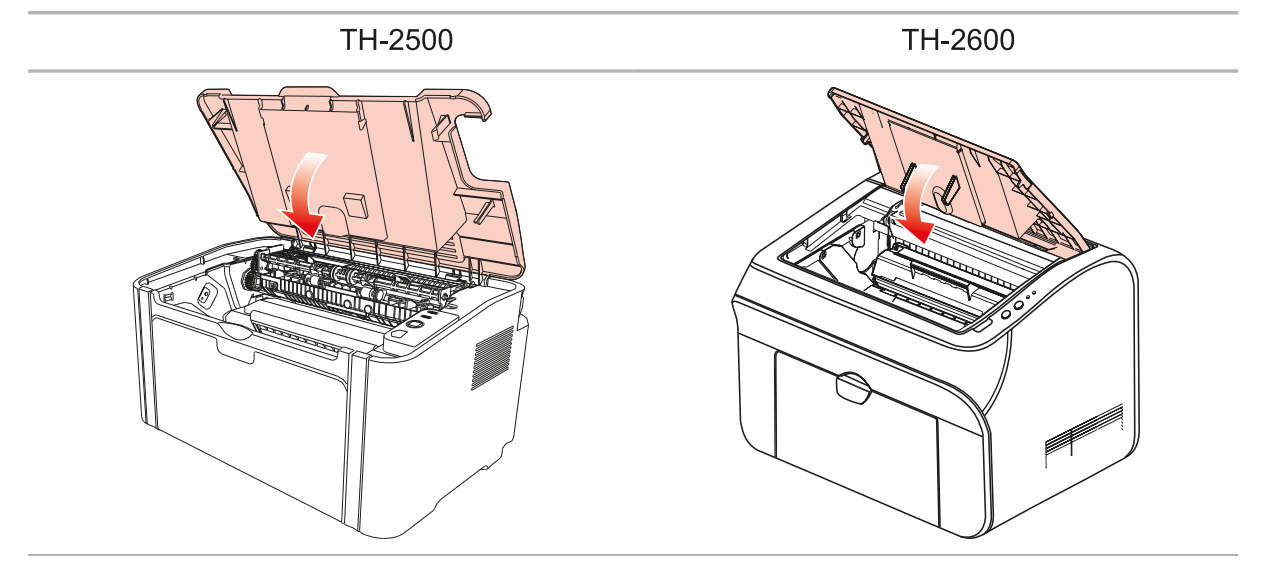

# Résolution des problèmes

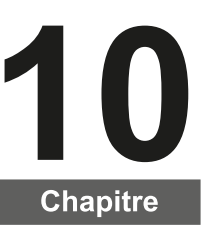

| 10. Résolution des problèmes                       | 2 |
|----------------------------------------------------|---|
| 10.1. Résolution d'un bourrage papier              | 2 |
| 10.1.1. Bourrage papier dans le bac d'alimentation | 3 |
| 10.2. Résolution des problèmes courants            | 6 |
| 10.2.1. Problèmes courants                         | 6 |
| 10.2.2. Défauts d'image                            | 8 |
|                                                    |   |

# 10. Résolution des problèmes

Veuillez lire attentivement cette section. Elle peut vous aider à résoudre les problèmes les plus courants associés à l'impression. Si le problème persiste, veuillez contacter le centre de service après-vente Thomson.

Avant de traiter les problèmes courants, vérifiez d'abord que :

- Le cordon d'alimentation est correctement branché et que l'imprimante est allumée.
- Toutes les protections sont enlevées.
- · La cartouche de toner est correctement installée.
- Le bac de sortie est bien fermé.
- Le papier est correctement chargé dans le plateau.
- Le câble de l'interface est correctement connecté entre l'imprimante et l'ordinateur.
- · Le pilote d'imprimante adapté est sélectionné et correctement installé.

• Le port de l'ordinateur est correctement configuré et connecté au port de l'imprimante adapté.

# 10.1. Résolution d'un bourrage papier

Remarque : • Retirez le papier coincé en respectant les étapes suivantes : fermez le capot supérieur et rangez le papier dans le bac de chargement. L'impression reprend automatiquement. Si l'impression ne reprend pas automatiquement, appuyez sur le bouton situé sur le panneau de commande.

• Si l'impression ne se lance pas, veuillez vérifier qu'il n'y ait plus de papier coincé à l'intérieur de l'imprimante.

• Si vous ne parvenez pas à retirer le papier coincé, veuillez contacter votre centre de réparation autorisé Thomson à proximité, ou envoyez votre imprimante dans le centre de services autorisé Thomson le plus proche pour réparation.

# 10.1.1. Bourrage papier dans le bac d'alimentation

Si le bac de sortie est ouvert, commencez par le fermer. Décoincez le papier en le tirant doucement droit devant.

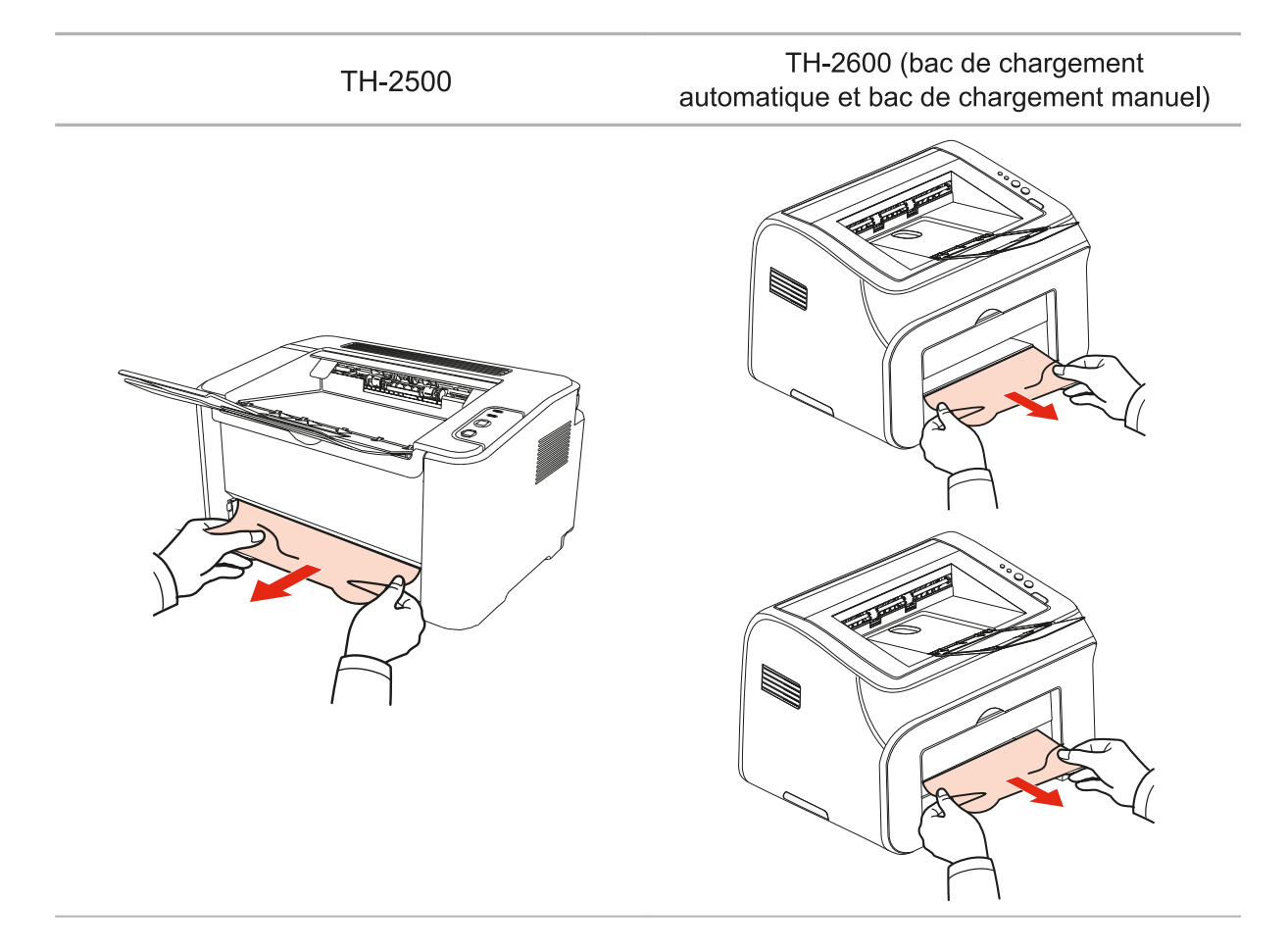

Si le papier ne bouge pas lorsque vous essayez de le tirer, ou s'il n'y a pas de papier dans cette zone, veuillez vérifier l'intérieur de l'imprimante.

# 10.1.2. Bourrage papier dans l'imprimante

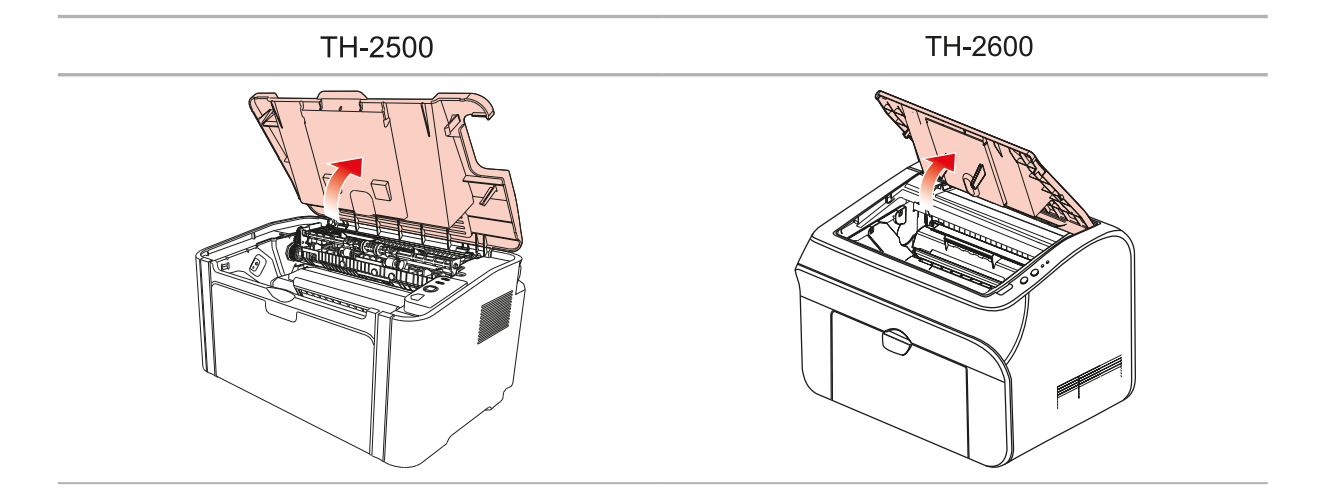

1. Ouvrez le capot supérieur.

2. Ouvrez la partie supérieure du guide de l'unité de fusion pour diminuer la pression du ressort de compression.

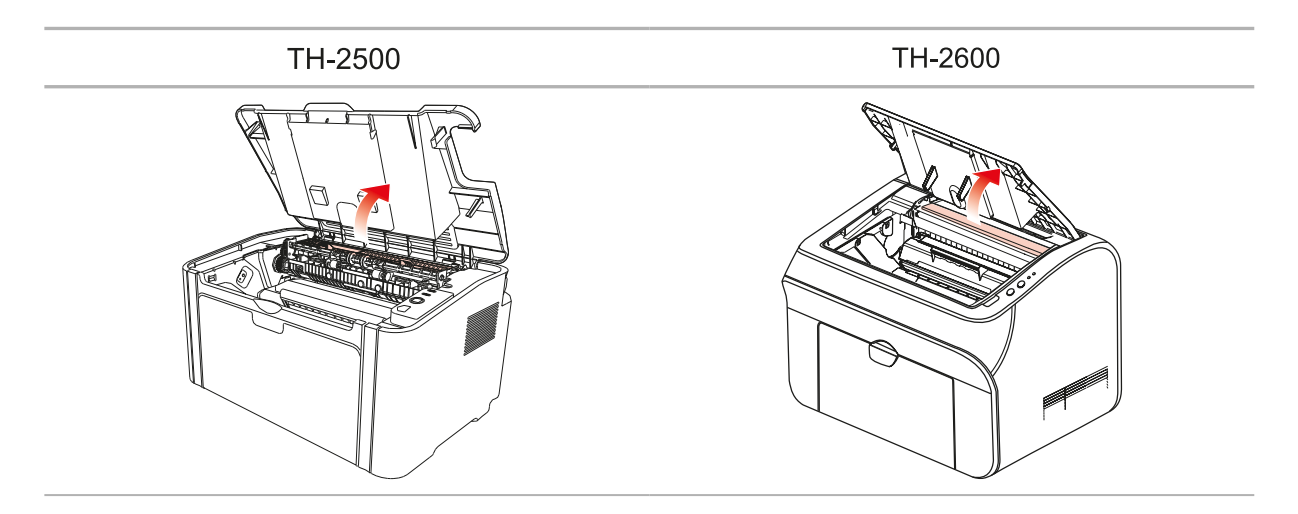

3. Tirez sur le papier en le décoinçant de l'unité de fusion.

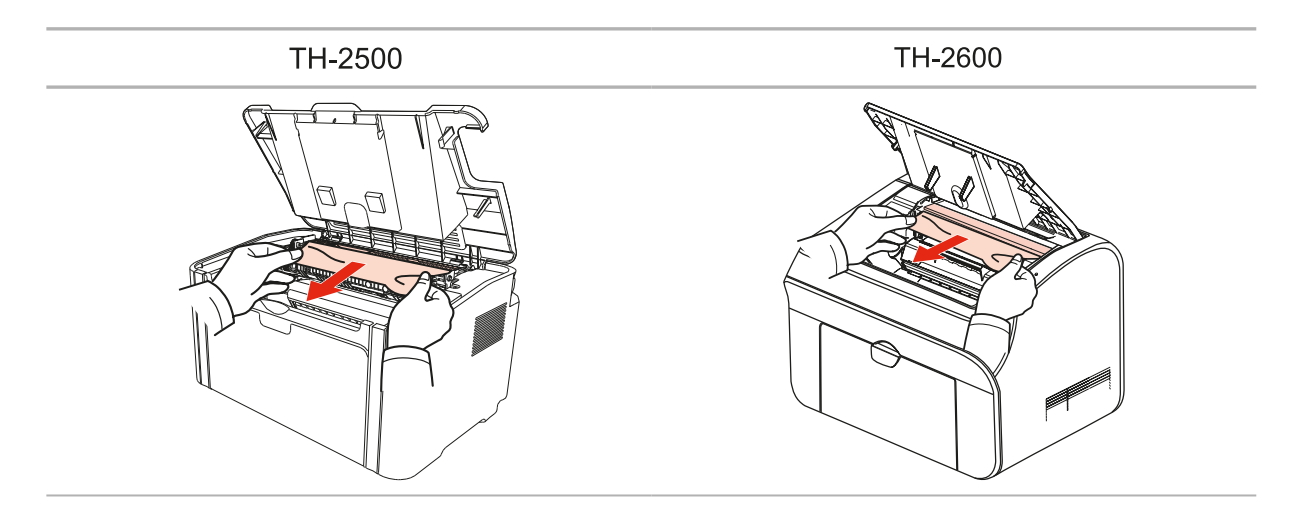

Si aucun papier coincé n'est trouvé, veuillez passer à l'étape suivante.

4. Faites glisser la cartouche de toner le long des guides pour l'enlever.

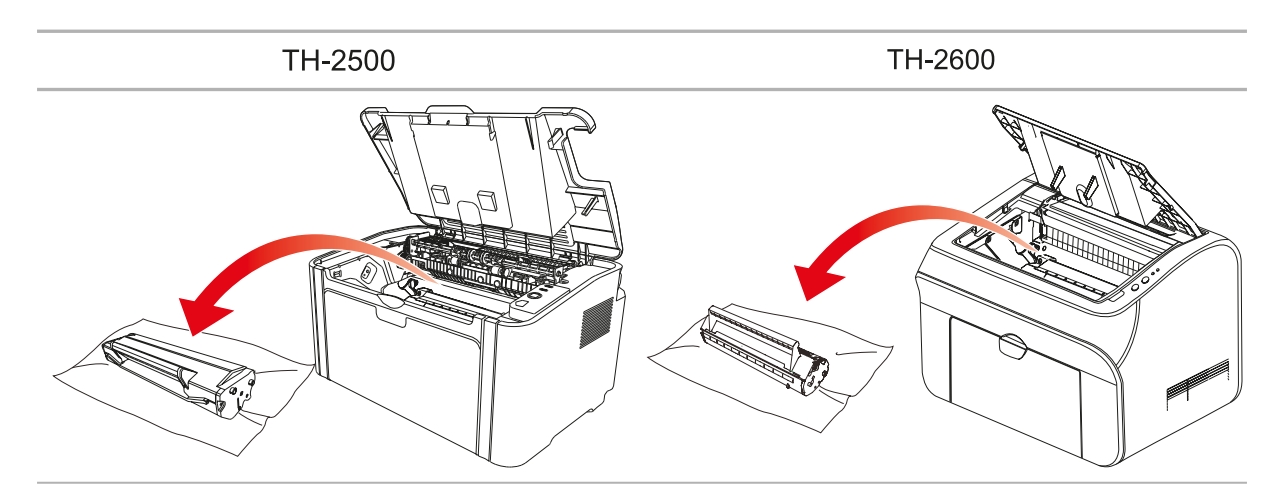

5. Retirez doucement le papier coincé dans le sens de sortie.

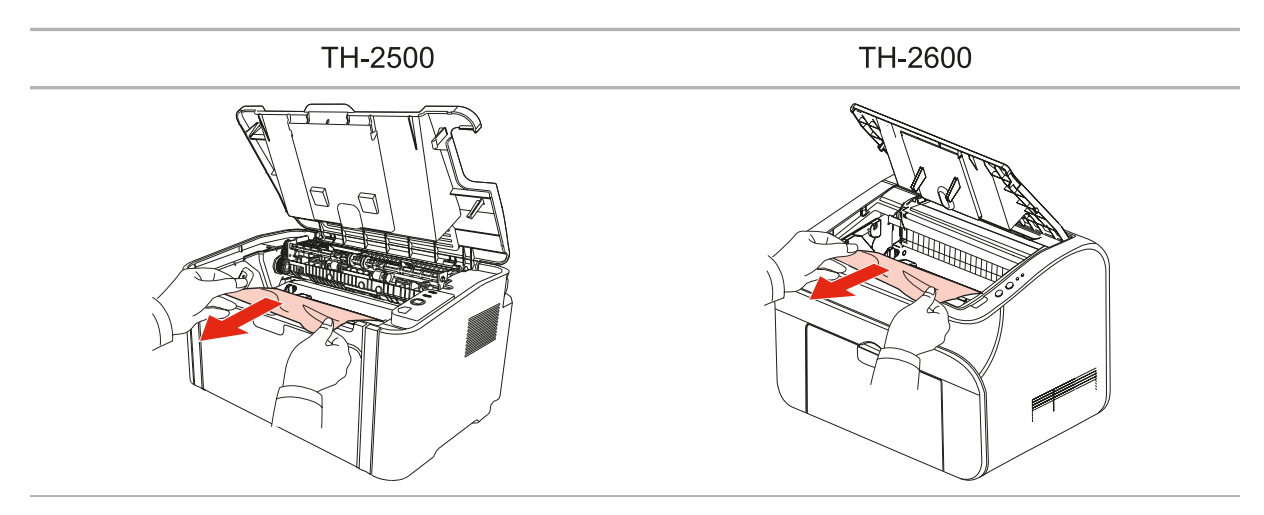

6. Après avoir supprimé le bourrage papier, insérez la cartouche de toner dans l'imprimante laser le long des guides, jusqu'à ce que vous entendiez un clic qui vous signale que la cartouche est bien insérée.

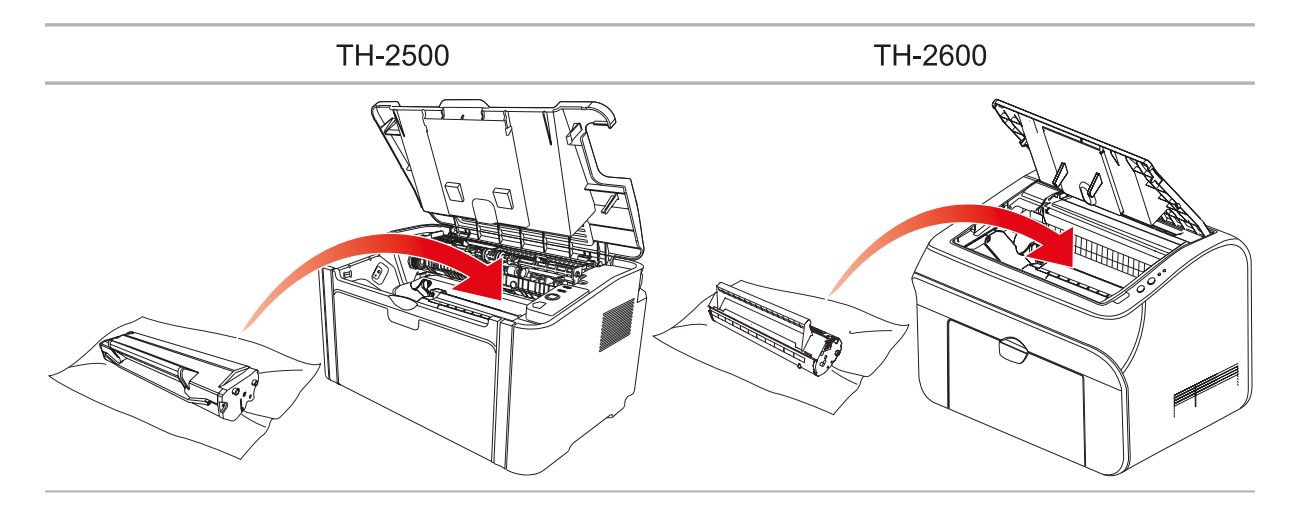

7. Placez soigneusement le papier dans le plateau. N'effectuez pas de nouvelle impression avant que l'indicateur ne soit repassé en état d'impression disponible.

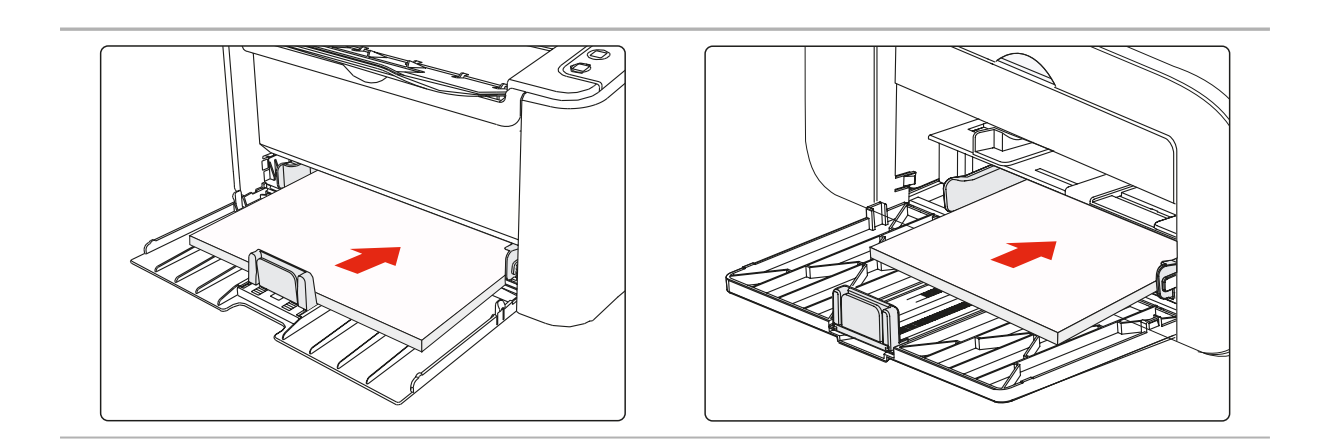

# 10.2. Résolution des problèmes courants

| Problème                                                         | Raison                                                                                                    | Solution                                                                                                    |  |  |  |  |
|------------------------------------------------------------------|----------------------------------------------------------------------------------------------------|----------------------------------------------------------------------------------------------------|--|--|--|--|
| Problèmes d'imprimante                                           |                                                                                                    |                                                                                                    |  |  |  |  |
| L'imprimante<br>ne fonctionne<br>pas                             | Le câble entre l'ordinateur et<br>l'imprimante n'est pas correctement<br>branché.<br>Erreur dans l'indication du port<br>d'impression.<br>L'imprimante se trouve hors ligne et<br>Utiliser l'imprimante hors ligne est<br>coché.<br>L'imprimante ne reprend pas<br>l'impression après une erreur<br>interne, par exemple un bourrage<br>papier, un manque de papier, etc. | Débranchez et rebranchez le câble de<br>l'imprimante.<br>Vérifiez les paramètres des imprimantes<br>pour être sûr que le travail d'impression a<br>été envoyé vers le bon port. Si l'ordinateur<br>compte plus d'un port, assurez-vous que<br>l'imprimante est connectée au bon port.<br>Vérifiez que l'imprimante se trouve en<br>ligne.                                                                                  |  |  |  |  |
| Problèmes de ca                                                  | Problèmes de cartouche                                                                                                    |                                                                                                    |  |  |  |  |
| La puce de la<br>cartouche n'est<br>pas reconnue                 | La puce de la cartouche est<br>encrassée.<br>Le ressort de contact ou le cuivre<br>de la puce de la cartouche est<br>encrassé.                                                                                                    | Veuillez nettoyer la surface de la puce de<br>la cartouche.<br>Veuillez nettoyer le ressort de contact ou<br>le cuivre.                                                                                                    |  |  |  |  |
| Problèmes de ge                                                  | estion du papier                                                                                                    |                                                                                                    |  |  |  |  |
| Erreur de<br>chargement du<br>papier                             | Le support d'impression n'est pas<br>correctement chargé.<br>Le support d'impression surpasse<br>les spécifications d'utilisation.<br>Le rouleau de chargement est<br>encrassé.                                                                                                    | Veuillez charger correctement le support<br>d'impression. Si vous utilisez un support<br>d'impression spécial, veuillez imprimer<br>par le biais du plateau de chargement<br>manuel.<br>Veuillez utiliser un support d'impression<br>correspondant aux spécifications.<br>Nettoyez le rouleau de chargement.                                                                                                    |  |  |  |  |
| Bourrage<br>papier                                               | <ul> <li>II y a trop de papier dans le bac.</li> <li>Le support d'impression surpasse<br/>les spécifications d'utilisation.</li> <li>Le canal de chargement contient<br/>des substances étrangères.</li> <li>Le rouleau de chargement est<br/>encrassé.</li> <li>Des pièces internes ne fonctionnent<br/>plus.</li> </ul>                                                 | Enlevez le papier en excès du bac de<br>chargement. Si vous imprimez sur un<br>support d'impression spécial, veuillez<br>utiliser le plateau de chargement manuel.<br>Pensez à utiliser du papier conforme aux<br>spécifications. Si vous imprimez sur un<br>support d'impression spécial, veuillez<br>utiliser le plateau de chargement manuel.<br>Nettoyez le canal de chargement.<br>Nettoyez le rouleau de chargement. |  |  |  |  |
| Impression<br>avec entrée<br>simultanée<br>de plusieurs<br>pages | Trop d'électricité statique sur le<br>support papier.<br>Le support d'impression est humide<br>et collant.<br>Des pièces internes ne fonctionnent<br>plus.                                                                                                    | Séparez les pages du support<br>d'impression pour éliminer l'électricité<br>statique. Nous vous conseillons d'utiliser<br>le support d'impression recommandé.<br>Séparez les pages du support<br>d'impression, ou utilisez un nouveau<br>support d'impression ou un support sec.                                                                                                    |  |  |  |  |

# 10.2.1. Problèmes courants
| Problème                                                        | Raison                                                                                                    | Solution                                                                                                    |  |  |
|-----------------------------------------------------------------|----------------------------------------------------------------------------------------------------|----------------------------------------------------------------------------------------------------|--|--|
| Problèmes de g                                                  | Problèmes de gestion du papier                                                                                                    |                                                                                                    |  |  |
| La vapeur<br>provient de<br>la zone de<br>décharge du<br>papier | La chaleur générée pendant la<br>fusion du toner amène le papier<br>à dégager de la vapeur (cela se<br>produit d'autant plus lorsque vous<br>utilisez du papier humide et que la<br>température ambiante est basse) | Dans ce cas, la vapeur n'est pas<br>anormale, mais vous pouvez utiliser le<br>papier d'une nouvelle rame pour éviter ce<br>phénomène. En outre, protégez le papier<br>contre l'humidité. Mettez l'imprimante<br>hors tension et débranchez-la en cas<br>d'odeur de brûlé. Contactez ensuite<br>le centre d'assistance Thomson. Vous<br>pouvez provoquer un incendie ou vous<br>électrocutez si vous continuez d'utiliser<br>l'imprimante. |  |  |
|                                                                 |                                                                                                    |                                                                                                    |  |  |

Remarque : • Si le problème persiste, contactez le service clientèle Thomson.

### 10.2.2. Défauts d'image

| Problème                                                      | Raison                                                                                                    | <ul> <li>Solution</li> <li>Veuillez utiliser correctement<br/>le support d'impression<br/>correspondant aux<br/>spécifications.</li> <li>Réglez la résolution<br/>d'impression dans le programme.</li> </ul>                                                                             |  |
|---------------------------------------------------------------|----------------------------------------------------------------------------------------------------|----------------------------------------------------------------------------------------------------|--|
| AECD<br>ab de<br>12345<br>L'impression est pâle<br>ou blanche | <ul> <li>Il n'y a plus assez de toner.</li> <li>Le support d'impression ne<br/>correspond pas aux spécifications<br/>d'utilisation, par exemple le support<br/>est humide ou trop rugueux.</li> <li>La résolution du programme<br/>d'impression est trop faible.</li> <li>La cartouche de toner est<br/>endommagée.</li> </ul>                                                                 |                                                                                                    |  |
| Taches de toner                                               | <ul> <li>La cartouche de toner est<br/>encrassée ou fuit.</li> <li>La cartouche de toner est<br/>endommagée.</li> <li>Le support d'impression ne<br/>correspond pas aux spécifications<br/>d'utilisation, par exemple le support<br/>est humide ou trop rugueux.</li> <li>Le canal de chargement est<br/>encrassé.</li> </ul>                                                                  | <ul> <li>Veuillez utiliser un support<br/>d'impression correspondant aux<br/>spécifications.</li> <li>Nettoyez le canal de<br/>chargement.</li> </ul>                                                                                                    |  |
| Taches blanches                                               | <ul> <li>Le support d'impression ne<br/>correspond pas aux spécifications<br/>d'utilisation, par exemple le support<br/>est humide ou trop rugueux.</li> <li>Le canal de chargement est<br/>encrassé.</li> <li>La partie intérieure de<br/>la cartouche de toner est<br/>endommagée.</li> <li>La vitre réfléchissante du laser<br/>à l'intérieur de l'imprimante est<br/>encrassée.</li> </ul> | <ul> <li>Veuillez utiliser un support<br/>d'impression correspondant aux<br/>spécifications.</li> <li>Nettoyez le canal de<br/>chargement.</li> <li>Nettoyez la vitre réfléchissante<br/>du laser.</li> </ul>                                                                            |  |
| <b>P</b><br>Du toner se détache                               | <ul> <li>Le support d'impression ne<br/>correspond pas aux spécifications<br/>d'utilisation, par exemple le support<br/>est humide ou trop rugueux.</li> <li>L'intérieur de l'imprimante est<br/>encrassé.</li> <li>La cartouche de toner est<br/>endommagée.</li> <li>La partie intérieure de l'imprimante<br/>est endommagée.</li> </ul>                                                     | <ul> <li>Veuillez utiliser un support<br/>d'impression correspondant aux<br/>spécifications. Si vous utilisez<br/>un support d'impression spécial,<br/>veuillez imprimer par le biais du<br/>plateau de chargement manuel.</li> <li>Nettoyez l'intérieur de<br/>l'imprimante.</li> </ul> |  |

| Problème                                                                | Raison                                                                                                    | Solution                                                                                                    |
|-------------------------------------------------------------------------|----------------------------------------------------------------------------------------------------|----------------------------------------------------------------------------------------------------|
| P<br>ABCD<br>abcde<br>12345<br>Lignes noires<br>verticales              | <ul> <li>La cartouche de toner est<br/>encrassée.</li> <li>La partie intérieure de<br/>la cartouche de toner est<br/>endommagée.</li> <li>La vitre réfléchissante du laser<br/>à l'intérieur de l'imprimante est<br/>encrassée.</li> <li>Le canal de chargement est<br/>encrassé.</li> </ul>                                                                                                    | <ul> <li>Nettoyez la vitre réfléchissante<br/>du laser à l'arrière de<br/>l'imprimante.</li> <li>Nettoyez le canal de<br/>chargement à l'arrière de<br/>l'imprimante.</li> </ul>                                                                                       |
| P<br>ABCD<br>abcde<br>12345<br>Arrière-plan noir<br>(arrière-plan gris) | <ul> <li>Le support d'impression ne correspond pas aux spécifications d'utilisation, par exemple le support est humide ou trop rugueux.</li> <li>La cartouche de toner est encrassée.</li> <li>La partie intérieure de la cartouche de toner est endommagée.</li> <li>Le canal de chargement est encrassé.</li> <li>La tension de transfert à l'intérieur de l'imprimante est anormale.</li> </ul> | <ul> <li>Veuillez utiliser un support<br/>d'impression correspondant aux<br/>spécifications.</li> <li>Nettoyez le canal de<br/>chargement à l'intérieur de<br/>l'imprimante.</li> </ul>                                                                                |
| P<br>ABCD<br>abcde<br>12345<br>Des traces cycliques<br>apparaissent     | <ul> <li>La cartouche de toner est<br/>encrassée.</li> <li>La partie intérieure de<br/>la cartouche de toner est<br/>endommagée.</li> <li>La tête de fusion est<br/>endommagée.</li> </ul>                                                                                                    | <ul> <li>Nettoyez ou remplacez la cartouche de toner.</li> <li>Veuillez contacter le service clientèle de Thomson pour réparer ou remplacer la tête de fusion.</li> </ul>                                                                                              |
| P<br>ABCD<br>abcde<br>12345<br>Pages de travers                         | <ul> <li>Le support d'impression n'est pas<br/>correctement chargé.</li> <li>Le canal de chargement de<br/>l'imprimante est encrassé.</li> </ul>                                                                                                    | <ul> <li>Vérifiez que le support<br/>d'impression est correctement<br/>chargé.</li> <li>Nettoyez le canal de<br/>chargement à l'intérieur de<br/>l'imprimante.</li> </ul>                                                                                              |
| P<br>ABCD<br>abcde<br>12345<br>Papier froissé                           | <ul> <li>Le support d'impression n'est pas<br/>correctement chargé.</li> <li>Le support d'impression n'est pas<br/>conforme aux spécifications.</li> <li>Le canal de chargement de<br/>l'imprimante est encrassé.</li> <li>La tête de fusion de l'imprimante<br/>est endommagée.</li> </ul>                                                                                                    | <ul> <li>Vérifiez que le support<br/>d'impression est correctement<br/>chargé.</li> <li>Veuillez utiliser un support<br/>d'impression correspondant aux<br/>spécifications.</li> <li>Nettoyez le canal de<br/>chargement à l'intérieur de<br/>l'imprimante.</li> </ul> |

| Problème                                                        | Raison                                                                                                    | Solution                                                                                                    |
|-----------------------------------------------------------------|----------------------------------------------------------------------------------------------------|----------------------------------------------------------------------------------------------------|
| P<br>ABCD<br>cde<br>345                                         | <ul> <li>La cartouche de toner est<br/>encrassée.</li> <li>Le rouleau de transfert de<br/>l'imprimante est encrassé.</li> <li>La tension de transfert à l'intérieur<br/>de l'imprimante est anormale.</li> </ul>                                                                                                    | <ul> <li>Nettoyez ou remplacez la cartouche de toner.</li> <li>Nettoyez les composants de transferts internes de l'imprimante.</li> </ul>                                                                                                    |
| Le verso de<br>l'impression est<br>encrassé                     |                                                                                                    |                                                                                                    |
| Page entière noire                                              | <ul> <li>La cartouche de toner n'est pas<br/>correctement installée.</li> <li>La partie intérieure de<br/>la cartouche de toner est<br/>endommagée.</li> <li>Charge anormale à l'intérieur de<br/>l'imprimante ; la cartouche de toner<br/>n'est pas chargée.</li> </ul>                                                                   | • Veillez à installer correctement<br>la cartouche.                                                                                                    |
| P<br>ABCD<br>at de<br>125<br>Le toner n'adhère<br>pas au papier | <ul> <li>Le support d'impression ne<br/>correspond pas aux spécifications<br/>d'utilisation, par exemple le support<br/>est humide ou trop rugueux.</li> <li>L'intérieur de l'imprimante est<br/>encrassé.</li> <li>La cartouche de toner est<br/>endommagée.</li> <li>La partie intérieure de l'imprimante<br/>est endommagée.</li> </ul> | <ul> <li>Veuillez utiliser un support<br/>d'impression correspondant aux<br/>spécifications. Si vous utilisez<br/>un support d'impression spécial,<br/>veuillez imprimer par le biais du<br/>plateau de chargement manuel.</li> <li>Nettoyez l'intérieur de<br/>l'imprimante.</li> </ul> |
| P<br>ABCD<br>abcde<br>12345<br>Bandes horizontales              | <ul> <li>La cartouche de toner n'est pas<br/>correctement installée.</li> <li>La cartouche de toner est peut-<br/>être endommagée.</li> <li>La partie intérieure de<br/>la cartouche de toner est<br/>endommagée.</li> </ul>                                                                                                    | • Veillez à installer correctement<br>la cartouche.                                                                                                    |

# Spécifications du produit

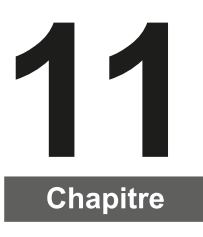

| 11. Spécifications du produit            | 2 |
|------------------------------------------|---|
| 11.1. Spécifications de la TH-2500       | 2 |
| 11.1.1. Présentation des spécifications. | 2 |
| 11.1.2. Spécification de l'impression    | 3 |
| 11.2. Spécifications de la TH-2600       | 4 |
| 11.2.1. Présentation des spécifications. | 4 |
| 11.2.2. Spécification de l'impression    | 5 |
| ·                                        |   |

#### 11. Spécifications du produit

#### 11.1. Spécifications de la TH-2500

Remarque : • Les spécifications peuvent légèrement varier selon le modèle d'imprimante utilisé et les fonctions proposées. Ces valeurs sont fondées sur les données initiales. Pour obtenir de plus amples informations sur les spécifications les plus récentes, rendez-vous sur : www.mythomson.com

| Processeur                         |                                    | 600 MHz                                                                                                    |  |
|------------------------------------|------------------------------------|----------------------------------------------------------------------------------------------------|--|
| Mémoire                            |                                    | 64 Mo/128 Mo/256 Mo                                                                                                    |  |
| Alimentation                       |                                    | Modèle 220 V : CA 220-240 V, 50/60 Hz, 3,0 A<br>Modèle 100 V : CA 100-127 V, 50/60 Hz, 6,0 A<br>(Remarque : pour connaître l'alimentation et la tension<br>adaptées à cette imprimante, veuillez consulter la<br>plaque signalétique à l'arrière de l'imprimante. Veuillez<br>utiliser uniquement une alimentation conforme aux<br>spécifications de l'imprimante). |  |
| Interface de communication         |                                    | USB 2.0 haut débit ;<br>Wi-Fi 802.11b/g/n                                                                                                    |  |
| Environnement<br>opérationnel      | Meilleure qualité<br>d'impression  | 10-32 °C                                                                                                    |  |
|                                    | Plage d'humidité<br>opérationnelle | 20 à 80 % (Humidité relative)                                                                                                    |  |
| Taille du produit (L*P*H)          |                                    | Environ 337 mm * 220 mm * 178 mm                                                                                                    |  |
| Poids (sans la cartouche de toner) |                                    | environ 4,0kg (sans la cartouche de toner jointe)                                                                                                    |  |
| Panneau de commande                |                                    | Voyant LED                                                                                                    |  |

#### 11.1.1. Présentation des spécifications

| Vitesse<br>d'impression              | A4                             | 20/22 ppm                                                                                                    |
|--------------------------------------|--------------------------------|----------------------------------------------------------------------------------------------------|
|                                      | Lettre                         | 21/23 ppm                                                                                                    |
| Temps d'impressi                     | on Première page               | 7.8 s                                                                                                    |
| Langage d'imprim                     | nante                          | GDI                                                                                                    |
|                                      |                                | Legal (216 mm * 355,6 mm)                                                                                                    |
| Taille d'impression                  | n maximum                      |                                                                                                    |
| Durabilité                           | Volume mensuel<br>maximum      | 15 000 pages                                                                                                    |
| Capacité<br>d'alimentation<br>papier | Bac standard                   | 150 pages, 80 g/m²                                                                                                    |
| Capacité de<br>réception<br>papier   | Face à imprimer<br>vers le bas | 100 pages, 80 g/m²                                                                                                    |
| Supports<br>d'impression             | Type de<br>support             | Papier ordinaire, papier fin, papier épais, transparent,<br>papier cartonné, papier à étiquette, enveloppe                                                                                                    |
|                                      | Format du<br>support           | A4, A5, JIS B5, IS0 B5, A6, Lettre, Legal, Executive,<br>Folio, Oficio, Statement, Japanese Postcard, Monarch<br>Env, DL Env, C5 Env, C6 Env, No.10 Env, ZL, Big 16K,<br>Big 32K, 16K, 32K, B6, Yougata4,Postcard,Younaga3,Na<br>gagata3,Yougata2. |
|                                      | Grammage                       | 60~163 g/m²                                                                                                    |

#### 11.1.2. Spécification de l'impression

#### 11.2. Spécifications de la TH-2600

Remarque : • Les spécifications peuvent légèrement varier selon le modèle d'imprimante utilisé et les fonctions proposées. Ces valeurs sont fondées sur les données initiales. Pour obtenir de plus amples informations sur les spécifications les plus récentes, rendez-vous sur : www.mythomson.com

#### 11.2.1. Présentation des spéci ications

| Processeur                         |                                   | 600 MHz                                                                                                    |  |
|------------------------------------|-----------------------------------|----------------------------------------------------------------------------------------------------|--|
| Mémoire                            |                                   | 64 Mo/128 Mo                                                                                                    |  |
| Alimentation                       |                                   | Modèle 220 V : CA 220-240 V, 50/60 Hz, 3,0 A<br>Modèle 100 V : CA 100-127 V, 50/60 Hz, 6,0A<br>(Remarque : pour connaître l'alimentation et la tension<br>adaptées à cette imprimante, veuillez consulter la<br>plaque signalétique à l'arrière de l'imprimante. Veuillez<br>utiliser uniquement une alimentation conforme aux<br>spécifications de l'imprimante). |  |
| Interface de communication         |                                   | USB 2.0 haut débit ;<br>Wi-Fi 802.11b/g/n<br>Ethernet 100Base-Tx ;                                                                                                    |  |
| Environnement<br>opérationnel      | Meilleure qualité<br>d'impression | 10-32 °C                                                                                                    |  |
|                                    | Plage d'humidité opérationnelle   | 20 à 80 % (Humidité relative)                                                                                                    |  |
| Taille du produit (L*P*H)          |                                   | 380 * 261 * 236 mm                                                                                                    |  |
| Poids (sans la cartouche de toner) |                                   | environ 5,3 kg (sans la cartouche de toner jointe)                                                                                                    |  |
| Panneau de commande                |                                   | Voyant LED                                                                                                    |  |

| 11.2.2. | <b>Spécifications</b> | de | l'impres | sion |
|---------|-----------------------|----|----------|------|
|---------|-----------------------|----|----------|------|

| Vitesse<br>d'impression            | A4                                | 24 ppm                                                                                                    |
|------------------------------------|-----------------------------------|----------------------------------------------------------------------------------------------------|
|                                    | Lettre                            | 25 ppm                                                                                                    |
| Temps d'impressi                   | on Première page                  | < 8,5 s                                                                                                    |
| Langage d'imprim                   | nante                             | GDI                                                                                                    |
| Taille d'impressio                 | n maximum                         | Legal (216 mm * 355,6 mm)                                                                                                    |
| Durabilité                         | Volume mensuel maximum            | 20 000 pages                                                                                                    |
| Capacité                           | Bac standard                      | 150 pages, 80 g/m²                                                                                                    |
| d'alimentation<br>papier           | Bac polyvalent                    | 1 page (60~163 g/m²)                                                                                                    |
| Capacité de<br>réception<br>papier | Face à<br>imprimer vers<br>le bas | 100 pages, 80 g/m²                                                                                                    |
| Supports<br>d'impression           | Type de<br>support                | Papier ordinaire, papier fin, papier épais, transparent, papier cartonné, papier à étiquette, enveloppe                                                                                                    |
|                                    | Format du<br>support              | A4, A5, JIS B5, IS0 B5, A6, Lettre, Legal, Executive,<br>Folio, Oficio, Statement, Japanese Postcard, Monarch<br>Env, DL Env, C5 Env, C6 Env, No.10 Env, ZL, Big 16K,<br>Big 32K, 16K, 32K, B6, Yougata4,Postcard,Younaga3,Na<br>gagata3,Yougata2. |
|                                    | Grammage                          | 60~163 g/m²                                                                                                    |

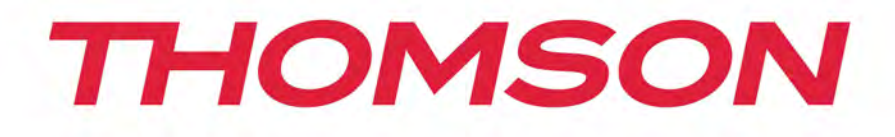

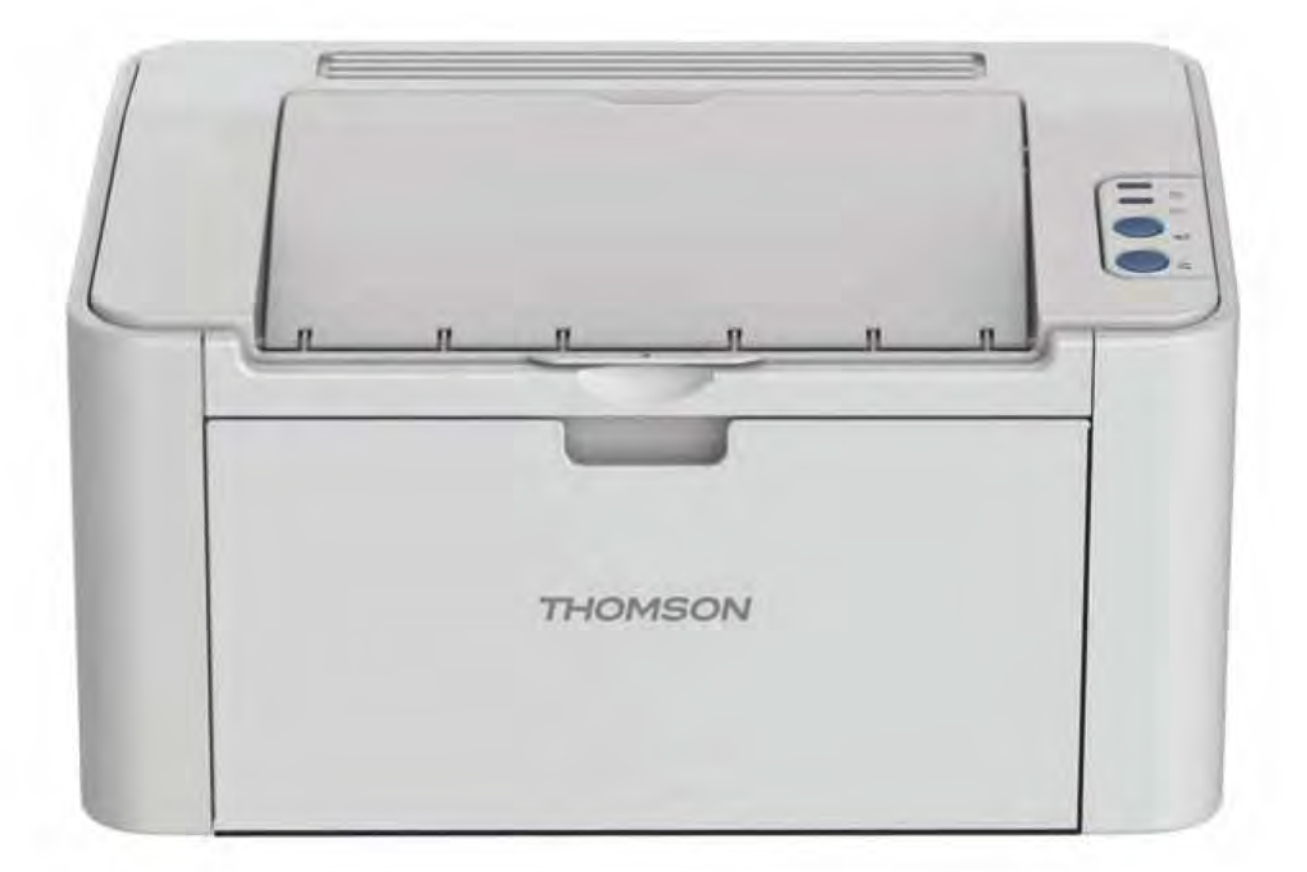

### Manuel d'utilisation

## TH-2500 - Imprimante laser avec connectivité sans fil

MONOCHROME

mythomson.com